## PIXUS 470PD i470D SERVICE MANUAL Revision 0

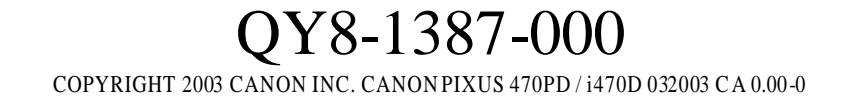

#### Scope

This manual has been issued by Canon Inc., to provide the service technicians of this product with the information necessary for qualified persons to learn technical theory, maintenance, and repair of products. The manual covers information applicable in all regions where the product is sold. For this reason, it may contain information that is not applicable to your region.

#### Revision

This manual could include technical inaccuracies or typographical errors due to improvements or changes made to the product. When changes are made to the contents of the manual, Canon will release technical information when necessary. When substantial changes are made to the contents of the manual, Canon will issue a revised edition.

The following do not apply if they do not conform to the laws and regulations of the region where the manual or product is used:

#### Trademarks

Product and brand names appearing in this manual are registered trademarks or trademarks of the respective holders.

#### Copyright

All rights reserved. No parts of this manual may be reproduced in any form or by any means or translated into another language without the written permis sion of Canon Inc., except in the case of internal business use.

Copyright 2003 by Canon Inc. CANON INC. iPrinter Products Quality Assurance Div. 16-1, Shimonoge 3-chome, Takatsu-ku, Kawasaki, Kanagawa 213-8512, Japan

## I. MANUAL OUTLINE

This manual consists of the following three parts to provide information necessary to service the i470D:

Part 1: Maintenance Information on maintenance and repair of the i470D

Part 2: Technical Reference New technology and technical information such as FAQ's (Frequently Asked Questions) of the i470D

Part 3: Appendix Block diagrams and pin layouts of the i470D

Reference:

This manual does not provide sufficient information of disassembly and reassembly procedures. Refer to the graphics in the separate Parts Catalog.

## **II. TABLE OF CONTENTS**

| Page  | Pa | rt 1: | MAINTENANCE                                                                                                    |
|-------|----|-------|----------------------------------------------------------------------------------------------------|
| 1-1   | 1. | MA    | INTENANCE                                                                                                    |
| 1-1   |    | 1.1   | Adjustment, Periodic Maintenance, Periodic Replacement Parts, and Replacement<br>Consumables by Service Engineer |
| 1-2   |    | 1.2   | Customer Maintenance                                                                                             |
| 1-2   |    | 1.3   | Product Life                                                                                                    |
| 1-2   |    | 1.4   | Special Tools                                                                                                    |
| 1-2   |    | 1.5   | Serial Number Location                                                                                           |
| 1-3   | 2. | LIST  | OF ERROR DISPLAY / INDICATION                                                                                    |
| 1-3   |    | 2.1   | Operator Call Errors (by LED Blinking in Orange)                                                                 |
| 1-4   |    | 2.2   | Service Call Errors (by LED Blinking in Orange and Green Alternately, or Lit in Orange)                          |
| 1-4   |    | 2.3   | Warnings                                                                                                    |
| 1-5   |    | 2.4   | Troubleshooting by Symptom                                                                                       |
| 1-6   | 3. | REP   | AIR                                                                                                    |
| 1-6   |    | 3.1   | Notes on Service Part Replacement (and Disassembling/Reassembling)                                               |
| 1-7   |    | 3.2   | Special Notes on Repair Servicing                                                                                |
| 1-9   |    | 3.3   | Adjustment / Settings                                                                                            |
| 1 1 2 |    | 2 /   | Varification Itoms                                                                                               |

- 1-12 3.4 Verification Items
- 1-14 4. PRINTER TRANSPORTATION METHOD

### Part 2: TECHNICAL REFERENCE

2-1 1. NEW TECHNOLOGIES

2-3

3-2

- 2-2 2. CLEANING MODE AND AMOUNT OF INK PURGED
- 2-3 3. RESOLUTION BY PRINT MODE
  - 3.1 Resolution by Print Mode during Printing via Computer
- 2-4 3.2 Resolution in Borderless Printing
- 2-4 3.3 Resolution in Duplex Printing
- 2-4 3.4 Resolution in Direct Printing
- 2-5 4. FAQ (Specific Problems and Solutions)

#### Part 3: APPENDIX

- 3-1 1. BLOCK DIAGRAM
- 3-2 2. CONNECTOR LOCATION AND PIN LAYOUT
  - 2.1 Logic Board Ass'y
- 3-7 2.2 Carriage Board
- 3-8 2.3 Print Head
- 3-9 2.4 i470D / PIXUS 470PD Specifications

# Part 1 MAINTENANCE

## 1. MAINTENANCE

## 1.1 Adjustment, Periodic Maintenance, Periodic Replacement Parts, and Replacement Consumables by Service Engineer

## (1) Adjustment

| Adjustment                  | Timing                                            | Purpose                                                                                                    | Tool                                                | Approx.<br>time |
|-----------------------------|---------------------------------------------------|----------------------------------------------------------------------------------------------------|-----------------------------------------------------|-----------------|
| EEPROM<br>initialization    | At logic board ass'y replacement                  | To initialize settings other<br>than the following:<br>- USB serial number<br>- Destination setting<br>- On -arrival cleaning flag<br>- Waste ink counter | None                                                | 1 min.          |
| Destination settings        | At logic board ass'y replacement                  | To set the destination.                                                                                                    | None                                                | 1 min.          |
| Waste ink counter resetting | At ink absorber replacement                       | To reset the waste ink counter.                                                                                                    | None-                                               | 1 min.          |
| Print head alignment        | At print head or logic<br>board ass'y replacement | To ensure accurate dot placement.                                                                                                    | Computer<br>(settings via<br>the printer<br>driver) | 2 min.          |

## (2) Periodic maintenance

No periodic maintenance is necessary.

## (3) Periodic replacement parts

There are no parts in this printer that require periodic replacement by a service engineer.

## (4) Replacement consumables

There are no consumables that require replacement by a service engineer.

### **1.2 Customer Maintenance**

| Adjustment                 | Timing                                                                                  | Purpose                           | Tool                                                            | Approx.<br>time      |
|----------------------------|-----------------------------------------------------------------------------------------|-----------------------------------|-----------------------------------------------------------------|----------------------|
| Print head alignment       | At print head replacement.                                                              | To ensure accurate dot placement. | Printer, or<br>computer<br>(settings via the<br>printer driver) | 5 min.               |
| Print head cleaning        | When print quality is not satisfying.                                                   | To improve nozzle conditions.     | Printer, or<br>computer<br>(settings via the<br>printer driver) | 30 sec. to<br>1 min. |
| Print head deep cleaning   | When print quality is<br>not satisfying, and not<br>improved by print head<br>cleaning. | To improve nozzle conditions.     | Printer, or<br>computer<br>(settings via the<br>printer driver) | 1.5 to 2.5<br>min.   |
| Ink tank replacement       | When an ink tank becomes empty.                                                         |                                   |                                                                 | 2 min.               |
| Paper feed roller cleaning | When paper does not feed properly.                                                      | To clean the paper feed rollers.  | None.                                                           | 2 min.               |

## 1.3 Product Life

## (1) Printer

The value (i) or (ii), whichever comes first.

- (i) 4,000 pages of printing
  - Black: 1,200 pages (A4, 1,500 character pattern)
  - Color: 2,800 pages (A4, 7.5% duty per color pattern: 1,300 pages A4, 30% duty per color pattern: 500 pages 100 x 148 mm, 30% duty per color pattern: 700 pages 89 x 127 mm size, 30% duty per color pattern: 300 pages)
- (ii) 5 years of use

## (2) Print head

4,000 pages of printing (in the above print mode)

#### (3) Ink tank

BCI-24Black:300 pages (1,500 character pattern in black printing, plain paper, standard mode)580 pages (ISO JIS-SCID No. 5 pattern, plain paper, standard mode)BCI-24Color:160 pages (ISO JIS-SCID No. 5 pattern, plain paper, standard mode)

## 1.4 Special Tools

| Name              | Tool No.     | Purpose                                                                                                    | Remarks |
|-------------------|--------------|----------------------------------------------------------------------------------------------------|---------|
| FLOIL KG107A      | QY9-0057-000 | To improve the sliding property of the carriage shaft (QC1-2196)                                             |         |
| MOLYKOTE 7508     | CK-0562-000  | To improve the sliding property of the LF gear                                                               |         |
| ELECTRICITY IF-20 | CK-8006-000  | To improve the sliding property between<br>the grounding spring (QA4-1372) and<br>the feed roller (QF4-0212) |         |

## 1.5 Serial Number Location

On the right side with the access cover opened (on the carriage cable holder)

## 2. LIST OF ERROR DISPLAY / INDICATION

Errors and warnings are indicated by the following methods:

- (1) Errors are displayed by the number of times the LED blinks.
- (2) Errors are displayed by the number displayed on the operation panel.
- (3) Warnings are displayed via the printer driver status monitor.

## 2.1 Errors by LED Blinking in Orange

| Jsel lecoverau               |               |            |                                                                                                    |                                                                                                    |
|------------------------------|---------------|------------|----------------------------------------------------------------------------------------------------|----------------------------------------------------------------------------------------------------|
| LED<br>blinking in<br>orange | Panel display | Error Code | Error                                                                                                    | Solution                                                                                                    |
| 2 times                      | 301           | 1000       | No paper.                                                                                                    | Set the paper, and press the Resume/Cancel button.                                                                                                    |
| 3 times                      | 302           | 1300       | Paper jam.                                                                                                    | Remove the jammed paper, and<br>press the Resume/Cancel button. If<br>the error is not resolved, check that<br>no foreign material is inside the<br>printer.             |
| 6 times                      | 402           | 1401       | The print head is not installed.                                                                                                    | Install the print head, and close the access cover.                                                                                                    |
| 7 times                      | 403           | 1405       | The print head is not<br>installed properly.<br>(EEPROM data of the<br>print head is faulty.)                                                                                                    | Re-install the print head, or with<br>the print head installed, turn the<br>printer off and on. If the error is not<br>resolved, replace the print head.                 |
| 8 times                      | 202           | 1700       | Warning: The waste ink<br>absorber becomes almost<br>full (to approx. 95% to<br>100% of the maximum<br>capacity).                                                                                                    | Pressing the Resume/Cancel button<br>will exit the error.<br>(The waste ink absorber full error<br>occurs at 100% capacity, making it<br>impossible to perform printing. |
| 11 times                     | 611           | 2001       | Digital camera<br>transmission time-out<br>error (When the printer<br>cannot communicate with<br>a digital camera, the<br>time-out error occurs.)                                                                                  | Disconnect the USB cable to the<br>digital camera, and press the<br>Resume/Cancel button.                                                                                |
|                              | 612           | 2001       | Digital camera<br>non-supporting device<br>error (When a digital<br>camera or device other<br>than a digital camera, not<br>supporting Direct<br>Printing is connected to<br>the printer with the USB<br>cable, the error occurs.) | Disconnect the USB cable, and press the Resume/Cancel button.                                                                                                    |

User recoverable errors

\*1:The error code is stored in the operator / service call history of the EEPROM information.

## 2.2 Errors by LED Blinking in Orange and Green Alternately, or Lit in Orange

User unrecoverable errors

| LED<br>alternate<br>blinking in<br>orange and<br>green | Panel display | Error Code | Error                                | Solution                                                                                                    |
|--------------------------------------------------------|---------------|------------|--------------------------------------|----------------------------------------------------------------------------------------------------|
| 2 times                                                | 802           | 5100       | Carriage error                       | <ol> <li>Check that no foreign material<br/>is inside the printer.</li> <li>Replace the timing slit strip<br/>film.</li> <li>Replace the purge unit.</li> <li>Replace the logic board ass'y.</li> </ol> |
| 4 times                                                | 804           | 5C00       | Purge unit error                     | <ol> <li>Check that no foreign material<br/>is inside the printer.</li> <li>Replace the purge unit.</li> <li>Replace the logic board ass'y.</li> </ol>                                                  |
| 6 times                                                | 806           | 5400       | Internal temperature error           | <ol> <li>Turn the printer off, and after a<br/>short period of time, turn the<br/>printer on again.</li> <li>Replace the logic board ass'y.</li> </ol>                                                  |
| 7 times                                                | 807           | 5B00       | Waste ink absorber full error        | <ol> <li>Replace the ink absorber.</li> <li>Replace the logic board ass'y.</li> </ol>                                                                                                    |
| 8 times                                                | 808           | 5200       | Print head temperature rise<br>error | <ol> <li>Turn the printer off, and after a<br/>short period of time, turn the<br/>printer on again.</li> <li>Replace the print head.</li> <li>Replace the logic board ass'y.</li> </ol>                 |
| 9 times                                                | 809           | 6800       | EEPROM error                         | Replace the logic board ass'y.                                                                                                    |
| Lights in orange                                       | No display    | 6800       | RAM error                            | Replace the logic board ass'y.                                                                                                    |

\*1:The error code is stored in the operator / service call history of the EEPROM information.

## 2.3 Warnings

Printer (no LED indications)

| Displayed warning                                                | Remarks                                                                                                    |
|------------------------------------------------------------------|----------------------------------------------------------------------------------------------------|
| Low black ink warning 1 (About half of the full amount remains.) | The status is displayed on the BJ printer                                                                                                    |
| Low color ink warning 1 (About half of the full amount remains.) | driver status monitor.* <sup>1</sup>                                                                                                    |
| Low black ink warning 2 (Little ink remains. "!")                |                                                                                                    |
| Low color ink warning 2 (Little ink remains. "!")                |                                                                                                    |
| Low black ink warning 3 (An unknown amount remains. "?")         |                                                                                                    |
| Low color ink warning 3 (An unknown amount remains. "?")         |                                                                                                    |
| Print head temperature rise warning                              | If the print head temperature is high<br>when the access cover is opened, the<br>warning is displayed.* <sup>2</sup> When the print<br>head temperature falls, the warning is<br>released. |
| Protection at excess rise of the print head temperature          | If the print head temperature exceeds the<br>specified limit, a Wait is inserted during<br>printing. When the print head<br>temperature falls, printing will resume<br>automatically.      |

\*<sup>1</sup>: Only when the remaining ink amount detection function is enabled. (When disabled, there is no status display.)

\*<sup>2</sup>: At the warning, the carriage does not move to the ink tank replacement position when the access cover is opened.

## 2.4 Troubleshooting by Symptom

|                  | Symptom                           | Solution                                        | Part No.        |
|------------------|-----------------------------------|-------------------------------------------------|-----------------|
|                  | The power does not turn on.       | 1. Replace the AC adapter.                      | QH3-3615        |
|                  | The power turns off               | 2. Replace the logic board ass'y.               | OM2-0483        |
|                  | immediately after power-on.       | 3. Replace the operation panel unit.            | QH8-1267        |
|                  | The print head is not             | 1. Remove and re-install the print head.        |                 |
|                  | recognized.                       | 2. Replace the print head.                      | QY6-0047        |
| Foultry          | The print head does not move to   | 3. Replace the logic board ass'y.               | QM2-0483        |
| raulty           | the home position.                |                                                 | -               |
| operation        | A strange noise occurs.           | 1. Check that no foreign material is inside     |                 |
|                  |                                   | the printer.                                    |                 |
|                  |                                   | 2. Attach a removed part if any.                |                 |
|                  |                                   | 3. Apply oil to the grounding spring.           | QA4-1372        |
|                  | Paper does not feed.              | 1. Remove foreign material if any.              |                 |
| Paper feed       |                                   | 2. Replace the sheet feeder unit.               | QG4-0374        |
| problems         | Paper feeds at an angle.          | 1. Remove foreign material if any.              |                 |
|                  |                                   | 2. Adjust the paper guide position.             |                 |
|                  | No printing, or no color ejected. | 1. Check whether ink remains or not.            |                 |
|                  |                                   | 2. Perform print head deep cleaning.            |                 |
|                  |                                   | 3. Replace the print head.                      | QY6-0047        |
|                  |                                   | 4. Replace the logic board ass'y.               | QM2-0483        |
|                  | Printing is faint, or white lines | 1. Remove and re-install the print head.        |                 |
|                  | appear on printouts even after    | 2. Check whether ink remains or not.            |                 |
|                  | print head cleaning.              | 3. Perform print head deep cleaning.            |                 |
|                  | Line(s) not included in the print | 4. Replace the print head.                      | QY6-0047        |
|                  | data appears on printouts.        | 5. Replace the logic board ass'y.               | QM2-0483        |
|                  | Paper gets smeared.               | 1. Feed several sheets of paper.                |                 |
|                  |                                   | 2. Clean the paper path with cotton swab or     |                 |
|                  |                                   | cloth,                                          |                 |
| Unsatisfactory   |                                   | 3. Replace the platen unit.                     | QG4-0380        |
| print quality    | A part of a line is missing on    | 1. Replace the ink tank.                        | 0146 0047       |
|                  | printouts.                        | 2. Replace the print head.                      | QY6-0047        |
|                  | Color hue is incorrect.           | 1. Check whether ink remains or not.            |                 |
|                  |                                   | 2. Perform print head deep cleaning.            | 0.17            |
|                  |                                   | 5. Replace the print head.                      | Q10-0047        |
|                  | No significant of black ink       | 4. Replace the logic board ass y.               | QW12-0465       |
|                  | No ejection of black lifk.        | 2. Derform Refreshing                           |                 |
|                  |                                   | 2. Periorini Kenesining.                        | OV6 0047        |
|                  | Graphic or text is extended on    | 1. Clean the timing slit strin film with        | <u>Q10-0047</u> |
|                  | printouts                         | alcohol                                         | OA4-0918        |
|                  | printouts.                        | 2 Replace the timing slit strip film            | OM2-0483        |
|                  |                                   | 3. Replace the logic board ass'v.               | QG4-0348        |
|                  |                                   | 4. Replace the carriage unit.                   | 201 00 10       |
|                  | Card is not recognized.           | 1. Confirm the card installation status.        |                 |
|                  |                                   | 2. Release the maintenance mode.                |                 |
|                  |                                   | 3. Format the card on the digital camera. $*^1$ |                 |
|                  |                                   | 4. Replace the logic board ass'y.               | QM2-0483        |
|                  | Image data is not recognized.     | 1. Check that images exist in the card.         |                 |
| Direct           |                                   | 2. Check the data volume in the card, and       |                 |
| Printing-related |                                   | format type.                                    |                 |
| problems         |                                   | 3. Replace the logic board ass'y.               | QM2-0483        |
|                  |                                   | 4. Replace the operation panel.                 | QH8-1267        |
|                  | Digital Camera Direct Printing    | 1. Check that the printer supports Digital      |                 |
|                  | cannot be performed.              | Camera Direct Printing.                         |                 |
|                  |                                   | 2. Check that no errors occur in the printer.   |                 |
|                  |                                   | 3. Replace the logic board ass'y.               | QM2-0483        |

\*<sup>1</sup>: If image data is in the card, move the data to the host computer before formatting.

## 3. REPAIR

## 3.1 Notes on Service Part Replacement (and Disassembling/Reassembling)

| Service part                         | Notes on replacement <sup>*1</sup>                                                                                                    | Adjustment/settings*2                                                                                                    | Operation check      |
|--------------------------------------|----------------------------------------------------------------------------------------------------|----------------------------------------------------------------------------------------------------|----------------------|
| Logic board ass'y<br>(QM2-0483)      | - Do not bend the 4 in 1<br>connector pin.                                                                                                    | <ol> <li>After replacement:         <ol> <li>Initialize the EEPROM.</li> <li>Set the destination in the EEPROM.</li> <li>Perform the print head alignment in the user mode.</li> <li>Perform the print head cleaning 1 time.</li> </ol> </li> </ol> | - Service test print |
| Ink absorber<br>(QA4-0212/0213)      |                                                                                                    | After replacement:<br>- Reset the waste ink<br>counter.                                                                                                    | - Service test print |
| Timing slit strip film<br>(QA4-0918) | <ul> <li>Upon contact with the film,<br/>wipe the film with alcohol.</li> <li>Confirm no grease is on the<br/>film. (Wipe off any grease<br/>thoroughly with ethanol.)</li> <li>Do not bend the film.</li> </ul> | After replacement:<br>- Perform the print head<br>alignment in the user<br>mode.                                                                                                    | - Service test print |
| Purge unit                           | Remove the carriage shaft (QC1-2196), and then the purge unit.                                                                                                    |                                                                                                    |                      |
| Print head<br>(QY6-0047)             |                                                                                                    | After replacement:<br>- Perform the print head<br>alignment in the user<br>mode.                                                                                                    | - Service test print |

\*<sup>1</sup>: General notes:

- Make sure that the flexible cables and wires in the harness are in the proper position and connected correctly. See page 1-7 (1), for details.
- Do not drop the ferrite core, which may damage it.
- Protect electrical parts from damage due to static electricity.
- Do not touch the timing slit strip film. No grease or abrasion is allowed.
- Protect the units from ink contamination.
- Do not loosen red screws.

## 3.2 Special Notes on Repair Servicing

## (1) Cable wiring

Exercise caution when handling the DC connector and motor cable wiring. For wiring, be sure to use ties, cores and dampers. Improper wiring or wiring without any ties, cores and dampers may cause printer malfunction due to noise or electrostatic discharge.

<Cable wiring>

Fix the DC harness, PG motor cables, PG sensor cables and CR motor cables with a tie.

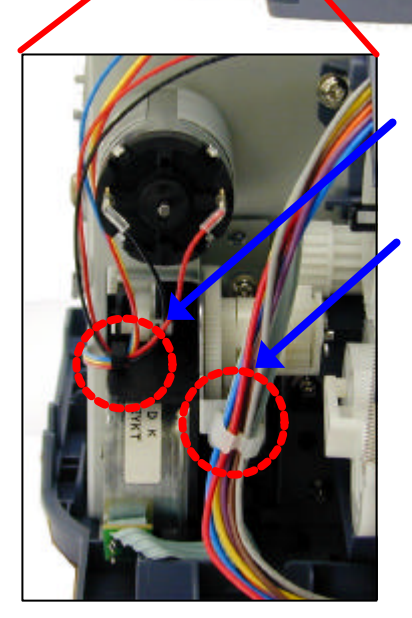

Fix the PG sensor cables and CR motor cables in the claw.

Fix the DC cables and PG motor cables in the damper.

Fix the LF motor cables with the core.

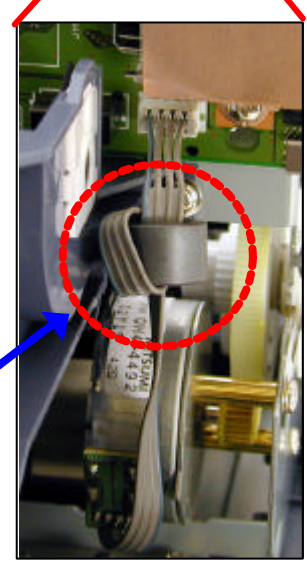

## (2) Handling of logic board

As the 4 in 1 connector pin functions on the logic board ass'y can be easily bent, exercise care to avoid bending the pins when removing or installing the connector on the logic board. If pins are bent, a card non-recognition failure or a Direct Printing failure may occur.

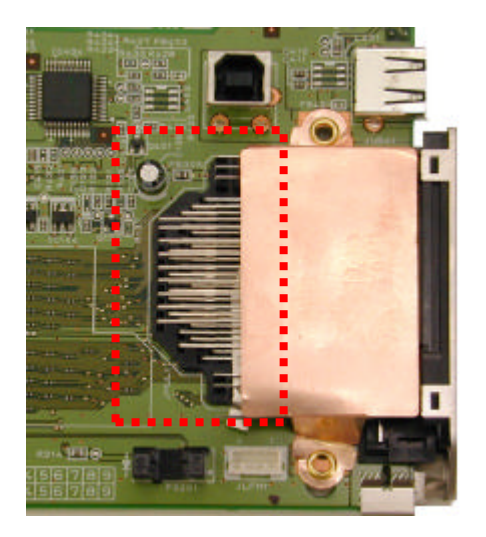

## (3) Removing the purge unit

When removing the purge unit, the carriage shaft must be removed in advance.

The purge unit cannot be removed without first removing the carriage shaft. If the purge unit is removed forcibly, it may be damaged, or the carriage shaft may be damaged, causing uneven print density in printouts.

## 3.3 Adjustment / Settings

#### (1) User mode

The printer is operated through the Resume/Cancel button or operation panel.

<Operation via the Resume/Cancel button>

- 1) Turn on the printer.
- 2) Press and hold the Resume/Cancel button until the LED blinks in green the specified number of times listed in the table below, and release the button. The operation will start.

| LED blinking    | Operation                     | Remarks                                              |
|-----------------|-------------------------------|------------------------------------------------------|
| 1 time          | Manual cleaning               | Cleaning both black and color simultaneously.        |
| 2 times         | Nozzle check pattern printing | The operation can also be performed from the printer |
| 3 times         | Paper feed roller cleaning    | driver utility.                                      |
| 4 times or more | No operation                  |                                                      |

<Operation via the operation panel>

- 1) Press the Maintenance button.
- 2) Using the Left/Right cursor buttons, change the number displayed in the operation panel for the desired function listed in the table below, and press the Set button to execute the function.

| Panel Display | Function                         | Remarks                                                                                                    |
|---------------|----------------------------------|----------------------------------------------------------------------------------------------------|
| 01            | Nozzle check pattern printing    |                                                                                                    |
| 02            | Print head manual cleaning       | - Cleans black and color simultaneously.                                                                              |
| 03            | Print head deep cleaning         | - Cleans black and color simultaneously.                                                                              |
| 04            | Print head alignment             | Using the printout, set the optimum values.                                                                           |
| 05            | Ink counter reset                | Set the ink remaining counter to 100%.                                                                                |
| 06            | Ink remaining display setting    | Ink remaining icon is displayed or not displayed on the operation panel.                                              |
| 07            | Date order setting in date print | The following three date orders are possible.<br>1. Year, month, date<br>2. Month, date, year<br>3. Date, month, year |

| Function                             | Procedures                                                     | Remarks                                                                                                    |
|--------------------------------------|----------------------------------------------------------------|----------------------------------------------------------------------------------------------------|
| Service test print                   | See "Service mode operation procedures" below.                 | Set a sheet of A4/LTR- or larger-sized paper.<br>For print sample, see page 1-12.                                                                                                    |
| EEPROM information print             | See "Service mode operation procedures" below.                 | Set a sheet of A4/LTR- or larger-sized paper.<br>For print sample, see page 1-13.                                                                                                    |
| EEPROM initialization                | See "Service mode operation procedures" below.                 | <ul> <li>The following items are not initialized:</li> <li>USB serial number</li> <li>Destination settings (Japan / Overseas)</li> <li>Cleaning flag on arrival</li> <li>Waste ink counter</li> </ul> |
| Waste ink counter reset              | See "Service mode operation procedures" below.                 | Both the main and the borderless print waste ink counters are reset at the same time.                                                                                                    |
| Destination settings                 | See "Service mode operation procedures" below.                 | Overseas: i470D<br>Japan: PIXUS 470PD                                                                                                    |
| Print head deep cleaning             |                                                                | Cleans black and color, simultaneously.                                                                                                    |
| Operation panel display confirmation | See "Operation panel operation confirmation procedures" below. | Confirm the operations of operation panel<br>display and operation buttons. Perform the<br>confirmation at operation panel replacement.                                                               |

#### (2) Service mode

<Service mode operation procedures>

- 1) Close the access cover, and turn off the printer. While pressing the Resume/Cancel button, press and hold the Power button. (The LED lights in green to indicate that a function is selectable.)
- 2) While holding the Power button, release the Resume/Cancel button.
- 3) While holding the Power button, press the Resume/Cancel button 2 times, and then release the Power and Resume/Cancel buttons. (In the operation panel, "02" will be displayed. Each time the Resume/Cancel button is pressed, the LED lights alternately in either orange or green. During initialization, the LED blinks in green.)
- 4) When the LED stops blinking and lights in green, press the Resume/Cancel button the specified number of time(s) according to the function listed in the table below. (Each time the Resume/Cancel button is pressed, the LED lights alternately in either orange or green.)

| Time(s) | LED    | Function                     | Remarks                                                    |
|---------|--------|------------------------------|------------------------------------------------------------|
| 0 times | Green  | Power off                    | When the print head is not installed, the carriage returns |
|         |        |                              | and locks in the home position.                            |
| 1 time  | Orange | Service test print           | When the Power button is pressed during printing, printing |
|         |        |                              | stops, and the mode returns to step 4) above.              |
| 2 times | Green  | EEPROM information print     | When the Power button is pressed during printing, printing |
|         |        |                              | stops, and the mode returns to step 4) above.              |
| 3 times | Orange | EEPROM initialization        |                                                            |
| 4 times | Green  | Waste ink counter resetting  |                                                            |
| 5 times | Orange | Destination settings         | Proceed to the following steps 5) and then 6) to set the   |
|         | -      | _                            | destination.                                               |
| 6 times | Green  | Print head deep cleaning     | Cleans black and color, simultaneously.                    |
| 7 times | Orange | Not used in servicing        |                                                            |
| 8 times | Green  | Return to the menu selection | Return to step 4) above.                                   |
| or more |        |                              |                                                            |

5) After the function (menu) is selected, press the Power button. The LED lights in green, and the selected function is performed. (When the operation completes, the printer returns to step 4) above.)

#### <Destination setting>

6) Press the Resume/Cancel button the specified number of time(s) according to the destination listed in the table below, and then the Power button.

| Time(s) | LED    | Destination     |             |
|---------|--------|-----------------|-------------|
| 1 time  | Orange | Overseas: i470D |             |
| 2 times | Green  | Japan:          | PIXUS 470PD |

<Operation panel operation verification procedures>

After performing the above service mode operation procedures up to step 3) (with "02" indication in the operation panel), press the specified operation button. Icons are displayed on the LCD as shown below to verify the operation buttons and panel displays.

1) When pressing the left Cursor button

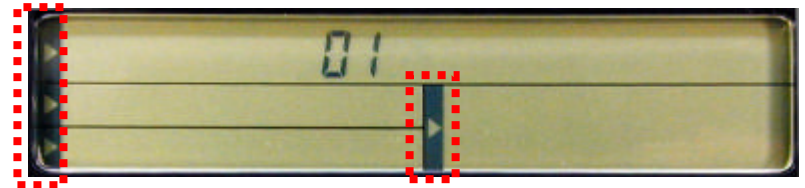

2) When pressing the right Cursor button

| G   |                                  |
|-----|----------------------------------|
| U i |                                  |
|     |                                  |
|     | Constanting of the second second |

3) When pressing the Set button

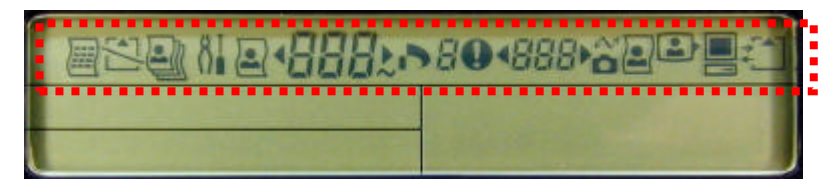

4) When pressing the Maintenance button

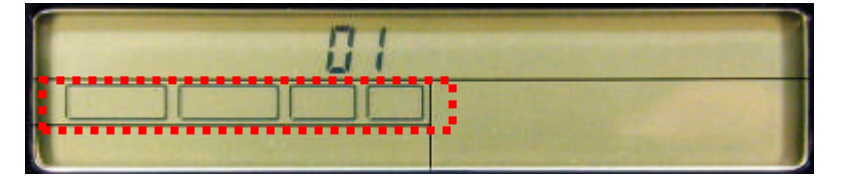

5) When pressing the Photo Viewer button

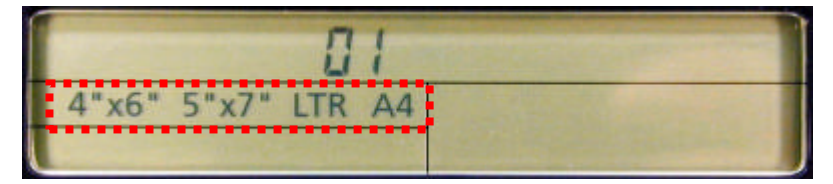

6) When pressing the Print button

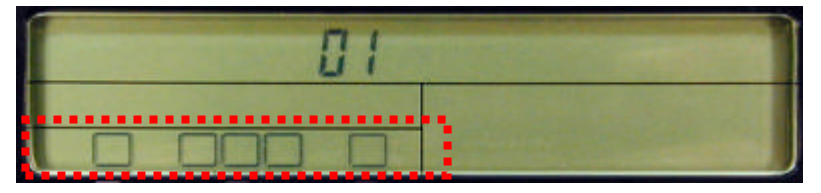

7) When pressing the Cancel button

| 01        |                    |
|-----------|--------------------|
|           |                    |
| * * * * * | Contraction of the |

## 3.4 Verification Items

#### (1) Service test print

After repair, print the service test print, and confirm the following items: <Print quality items>

- Check 1, top of form accuracy: The line shall be within the paper.
- Check 2, EEPROM information: Destination and waste ink counter shall be checked.
- Check 3, nozzle check pattern: Ink shall be ejected from all nozzles.
- Check 4, vertical straight lines: The lines shall not be broken.
- Check 5, halftone:
- There shall be no remarkable streaks or unevenness.

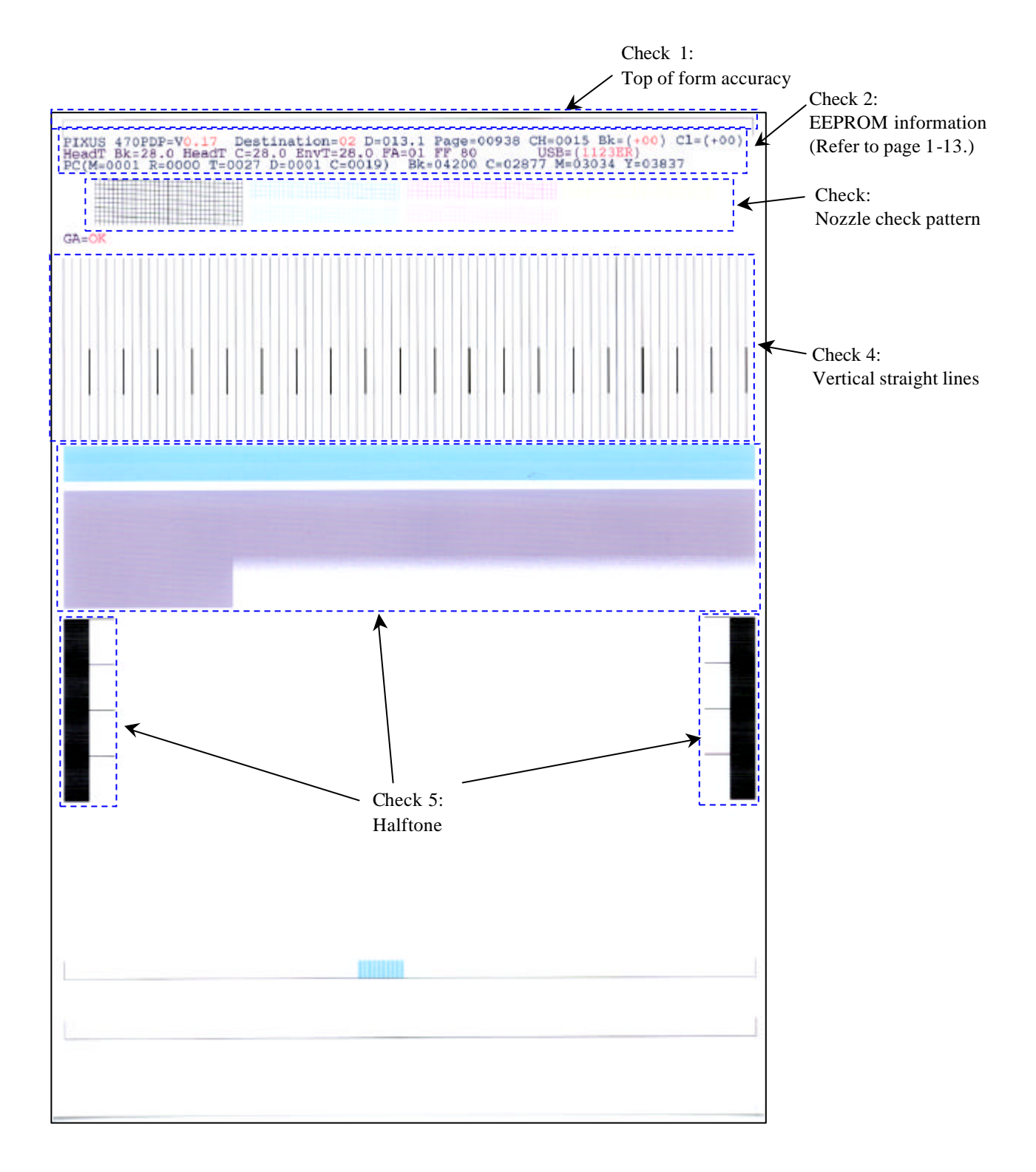

## (2) **EEPROM** information contents

On the EEPROM information print, the printer usage conditions can be confirmed. Refer to the sample print given below.

|           |                                                                                         | 1  |
|-----------|-----------------------------------------------------------------------------------------|----|
| 1         | PIXUS 470PDP=V1.00 Destination=02 D=004.8 Page=00562 CH=0002 Bk(00) Cl(00)              |    |
| 2         | HeadT Bk=25.5 HeadT C=25.0 EnvT=30.0 FA=01 87 80 USB(1000AQ)                            | *1 |
| 3         | PC(M=0000 R=0000 T=0000 D=0000 C=0000) Bk=00000 C=00000 M=00000 Y=00000                 |    |
| 4         | ER(TIME=2002/10/21-21:48 ER0=5100 ER1=5C00 ER2=1000 ER3=1401)                           |    |
| 5         | TotalINK(Bk=00057098 C=00008108 M=00006992 Y=00007666)                                  |    |
| 6         | CLTime=2002/10/15-15:36 PC(M=0028 R=0015 T=0000 D=0020 C=0009)                          |    |
| 7         | IC(Bk=1 C=1 M=1 Y=1) WP=0025 SetUsrReg=NONE                                             |    |
| 8         | UR1(A:Bkeo=000 B:Ce0=000 C:Meo=000(Yeo=000) D:Lceo=000 E:Lmeo=000(Lyeo=000)             |    |
| 9         | UR2(F:BkBi=000 G:ClBi=000 H:BkCl=000 I:LCBi=000 J:C_LC=000 K:M_LM=000)                  |    |
| 10        | ST=2002/9/15-20:15 PW(ON=0009 OFF=00005) BORDERLESS=00000                               |    |
| 11        | PAGE(ALL=00562 PP=00025 PC=0000 PR=00050 MP=0000 SP=0258)                               |    |
| 12        | CAMERA(BORDERLESS=0030 NORMAL=0028)                                                     |    |
|           |                                                                                         |    |
| 13        | Card(CF=0035 MS=0000 SM=0005 SD=0004) PC=1                                              |    |
| 14        | CP(PR=00017,00068 SP=00025,00039 MP=00465,00643 PP=00025)                               |    |
|           | HDEEPROM                                                                                |    |
| 15        | V0000                                                                                   |    |
| 16        | SN=0318-A43D                                                                            |    |
| 17        | LN(04 05 01 06 00 00 03)                                                                |    |
| 18        | DI(Bk=+001 CL=+001)                                                                     |    |
| 19        | IL=(Bk=-08 C=-08 M=-08 Y=-08)                                                           |    |
| 20        | WLA=-08 WLB=-08                                                                         |    |
| 21        | NGBk=000 NGC=000 NGM=000 NGY=000                                                        |    |
| $*^{1}$ : | The information surrounded by a blue border is printed in the service test print, also. |    |

- 1 Model name, ROM version, destination, waste ink amount, number of pages printed, number of times the head was installed, bi-directional registration (black, color)
- 2 Head temperature (black, color), internal temperature, process inspection information, USB serial number
- 3 Number of times cleaning was performed (manual, deep cleaning, timer, dot count, head/ink tank replacement), dot count of each color
- 4 Operator/ service call history (occurrence time\*<sup>2</sup>, ER0, 1, 2, 3)
- 5 Total ink consumption (Bk=0000000mg, C=0000000mg, M=0000000mg, Y=00000000mg)
- 6 Cleaning time, number of times cleaning was performed (manual, deep cleaning, timer, dot count, head/ink tank replacement), dot count of each color
- 7 Ink sponge recognition flag, number of times wiping was performed
- 8 User's print head alignment values
- 9 User's print head alignment values
- 10 Installation date, number of times printer was turned on/off, number of borderless printing pages
- 11 Number of pages fed (all, plain paper, postcard, Photo Paper Pro, Matte Photo Paper, Photo Paper Plus Glossy)
- 12 Number of pages in Digital Camera Direct Printing (borderless, bordered)
- 13 Number of times memory card was inserted (CF, MS, SM, SD), Connection to PC (0=not connected, 1=connected)
- 14 Number of pages in Memory Card Direct Printing (Photo Paper Pro [borderless, bordered], Photo Paper Plus Glossy [borderless, bordered], Matte Photo Paper [borderless, bordered], plain paper)
- HEAD EEPROM
- 15 Version
- **16** Serial number
- 17 Lot number
- **18** DI sensor adjustment value
- **19** Ink ejection level
- 20 Overlay level
- 21 Number of unusable nozzles (Bk, C, M, Y)
- $*^2$ : The time the user last performed printing before the error occurred.

## 4. PRINTER TRANSPORTATION METHOD

This section describes the procedures for transporting the printer (for returning after repair, etc.).

- 1. Keep the print head and ink tanks installed in the carriage.
- 2. Turn off the printer, and secure the carriage, locked in home position. (When the printer is turned off, the lock pin automatically locks the carriage in place.)

#### Caution:

If the print head is removed from the printer and left unprotected, ink (in particular, the pigment black ink) is likely to dry. For this reason, keep the print head installed in the printer, even during transportation. Also, securely lock the carriage in the home position to prevent the carriage from moving and applying stress to the carriage flexible cable, or causing ink leakage, during transportation.

Note:

If the print head must be removed from the printer and transported alone, perform the following:

- 1. Install both the black and color ink tanks (to prevent the nozzles from drying).
- 2. Attach the protective cap (to protect new packaged print heads) to the print head (to protect the print head face from damage due to shocks).

# Part 2 TECHNICAL REFERENCE

## 1. NEW TECHNOLOGIES

### 1.1 4-in-1 Slot

For memory card direct printing, a 4-in-1 card slot is adopted, and the memory card direct printing can be performed without the PCMCIA card adapter.

Supported media are as follows:

Compact Flash, MicroDrive, Memory Stick, SD Card, Multi Media Card, SmartMedia, XD Card<sup>\*1</sup> Sliding the card slot up and down prevents two cards from being inserted simultaneously.

\*<sup>1</sup>: For the XD Card, a Compact Flash type adapter is necessary.

## 1.2 2 pl Print Mode

For the print head, staggered color nozzle arrays of 5 pl and 2 pl are adopted, enabling high quality printing. For the 2 pl print mode, refer to 3. RESOLUTION BY PRINT MODE on page 2-3.

Black: 160 nozzles x 2 lines

Color: 128 nozzles x 2 lines x 3 colors (M,Y,C)

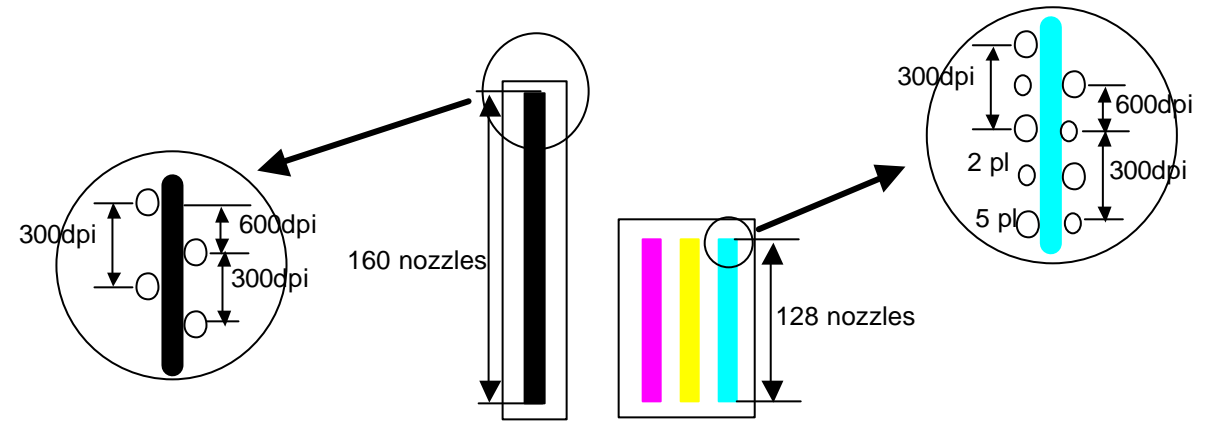

## 1.3 Photo Viewer

It is not possible to install the Image Viewer. To see images on the memory card, it is necessary to use Photo Viewer. Photo Viewer is automatically installed at printer driver installation, and pressing the Photo Viewer button in the operation panel will start the Photo Viewer on the computer.

This application is used only to see the images on the memory card, and printing operations are performed via the operation panel.

## 2. CLEANING MODE AND AMOUNT OF INK PURGED

To prevent printing problems due to bubbles, dust, or ink clogging, print head cleaning is performed before the start of printing, except in the following cases:

- Cleaning on arrival:

Performed when the access cover is closed.

- Cleaning by dot count: Performed after ejection of paper.
- Manual cleaning / deep cleaning: Performed manually.

| <cleaning< th=""><th>mode list&gt;</th><th></th></cleaning<> | mode list> |  |
|--------------------------------------------------------------|------------|--|
| · · · · · · · · · · · · · · · · · · ·                        | 1110000    |  |

| Condition                                                                                                    | Details                                                                                                    | Amount of ink<br>used (g)    | Est. required time (sec.)                                 |
|----------------------------------------------------------------------------------------------------|----------------------------------------------------------------------------------------------------|------------------------------|-----------------------------------------------------------|
| On arrival of the printer<br>(both black and color)                                                                                                    | First cleaning after shipped from the plant.                                                                                                    | 0.36 (black)<br>0.52 (color) | 110                                                       |
| Dot count cleaning<br>(black/color)                                                                                                    | When the specified number of dots are<br>printed from the previous black/color<br>cleaning. (Dots are counted by black<br>and color separately.)                        |                              |                                                           |
| Timer cleaning - 0 <sup>*1</sup><br>(black only)                                                                                                    | If 24 to 180 hours have elapsed since<br>the previous black cleaning till the start<br>of the next printing.                                                            | 0.12 (block)                 | 25 (block)                                                |
| Timer cleaning - 1 <sup>*2</sup><br>(black/color)                                                                                                    | If 180 to 336 hours have elapsed since<br>the previous black/color cleaning till<br>the start of the next printing. (Time is<br>counted by black and color separately.) | 0.12 (black)<br>0.14 (color) | 35 (black)<br>35 (color)                                  |
| Manual cleaning<br>(black/color/both)                                                                                                    | <ul> <li>Via the operation panel (both black<br/>and color)</li> <li>Via the printer driver (black, color, or<br/>both selectable)</li> </ul>                           |                              |                                                           |
| Timer cleaning - 2<br>(black/color)                                                                                                    | If 336 to 1,080 hours have elapsed since<br>the previous black/color cleaning till<br>the start of the next printing.                                                   | 0.36 (black)<br>0.28 (color) | 50 (black)<br>55 (color)                                  |
| Timer cleaning - 3<br>(both black and color)                                                                                                    | If 1,080 to 2,160 hours have elapsed since the previous black/color cleaning till the start of the next printing.                                                       | 0.75 (black)<br>0.28 (color) | 75                                                        |
| Timer cleaning - 4<br>(both black and color)                                                                                                    | If longer than 2,160 hours have elapsed since the previous black/color cleaning till the start of the next printing.                                                    | 1.50 (black)<br>0.28 (color) | 130                                                       |
| If the print head has not<br>been capped for 1 hour or<br>longer before power-on<br>(both black and color)<br>At ink tank replacement<br>(black/color) |                                                                                                    | 0.24 (black)<br>0.52 (color) | 80 (both black and<br>color)<br>45 (black)<br>45 (color)  |
| At print head replacement<br>(both black and color)                                                                                                    | When the print head is removed and installed.                                                                                                    | 0.36 (black)<br>0.52 (color) | 110                                                       |
| Deep cleaning<br>(black/color/both)                                                                                                    | <ul> <li>Via the operation panel (both black<br/>and color)</li> <li>Via the printer driver (black, color, or<br/>both selectable)</li> </ul>                           | 1.50 (black)<br>0.52 (color) | 140 (both black and<br>color)<br>85 (black)<br>70 (color) |

\*1: When 24 to 60 hours have elapsed since the previous black cleaning, this cleaning is performed. However, the cleaning will be conducted up to 5 times from the printer installation. After that, when 60 to 180 hours have elapsed, the cleaning will be performed.

\*2: The period of time from the previous cleaning is counted by black and color separately. For this reason, the cleaning mode may differ for black or color.

## 3. RESOLUTION BY PRINT MODE

## 3.1 Resolution by Print Mode during Printing via Computer

| Plan Paper<br>Monochrome<br>Monochrome<br>Resolution (c)<br>Resolution (c)<br>No. opases (R)<br>Resolution (c)<br>No. opases (R)<br>Resolution (c)<br>No. opases (R)<br>Resolution (c)<br>No. opases (R)<br>Resolution (c)<br>No. opases (R)<br>Resolution (c)<br>No. opases (R)<br>Resolution (c)<br>No. opases (R)<br>Resolution (c)<br>No. opases (R)<br>Resolution (c)<br>No. opases (R)<br>No. opases (R)<br>No. opase                                                                                                    | Media Type              |                       | Quality Level 5 | Quality Level 4  | Quality Level 3 | Quality Level 2  | Quality Level 1 |
|----------------------------------------------------------------------------------------------------|-------------------------|-----------------------|-----------------|------------------|-----------------|------------------|-----------------|
| Monchume<br>Resolution (dpi)Figurent Bk<br>300x600Pigment Bk<br>300x600Pigment Bk<br>300x600Pigment Bk<br>300x600Pigment Bk<br>300x600Plain Paper<br>Color<br>No. of passes (Color<br>Black composition<br>Resolution (dpi)I pass<br>BK: 300x600I pass<br>BK: 300x600I pass<br>BK: 300x600Pigment Bk-WYC<br>BK: 300x600Pigment Bk-WYC<br>BK: 300x600 <t< td=""><td>Plain Paper</td><td>No. of passes</td><td>1 pass</td><td>1 pass</td><td>1 pass</td><td>4 passes</td><td></td></t<>                                                                                                    | Plain Paper             | No. of passes         | 1 pass          | 1 pass           | 1 pass          | 4 passes         |                 |
| Resolution (dpi)300.600300.600600.600600.500Pin PaperNo. of passes (R)1 pass1 pass1 pass6 passesColorNo. of passes (R)1 pass1 pass1 pass6 passesResolution (dpi)Pigment Bi-MYCPigment Bi-MYCPigment Bi-MYCPigment Bi-MYCHalk exompositionResolution (dpi)MYC: 600×600MYC: 1200×600MYC: 1200×600High Resolution PaperNo. of passesA passes4 passes4 passesHigh Resolution PaperNo. of passesA passes12 passes600x600High Resolution PaperNo. of passesA passes12 passes12 passesHigh Resolution PaperNo. of passesA passes12 passes12 passesHigh Resolution PaperNo. of passesA passes12 passes12 passesHigh Resolution PaperNo. of passesA passes12 passes12 passesHigh Resolution (dpi)Back compositionA passes6 passes12 passesPito Daper ProNo. of passesA passes6 passes12 passesPito Paper ProNo. of passesA passes12 passes12 passesGlossy PaperNo. of passesA passes12 passes12 passesGlossy PaperNo. of passesA passes12 passes12 passesGlossy Data A passesNo. of passesA passes12 passes12 passesGlossy Back compositionNo. of passesA passes12 passes12 passesGlossy                                                                                                    | Monochrome              | Black composition     | Pigment Bk      | Pigment Bk       | Pigment Bk      | Pigment Bk       |                 |
| Plain Paper<br>Color<br>No. of passes (Color<br>No. of passes (Color<br>No. of passes (Color<br>No. of passes (Color<br>No. of passes (Color)<br>Bick composition<br>Myce 600x6001 pass<br>i pass<br>i pass<br><td></td> <td>Resolution (dpi)</td> <td>300x600</td> <td>300x600</td> <td>600x600</td> <td>600x600</td> <td></td>                                                                       |                         | Resolution (dpi)      | 300x600         | 300x600          | 600x600         | 600x600          |                 |
| ColorNo of passes<br>Black composition<br>Resolution(op)I pass<br>Pigment Bk+MYC<br>                                                                                                    | Plain Paper             | No. of passes (Bk)    | 1 pass          | 1 pass           | 1 pass          | 6 passes         |                 |
| Back composition<br>Resolution (dpi)Pigment Bk-MYC<br>Bit: 300x600Pigment Bk-MYC<br>Bit: 300x600Pigment Bk-MYC<br>Bit: 600x600Pigment Bk-MYC<br>Bit: 600x600Pigment Bk-MYC<br>Bit:                                                                                                    | Color                   | No. of passes (Color) | 1 pass          | 1 pass           | 3 passes        | 6 passes         |                 |
| Resolution (dpi)Bit: 200x600MYC: 600x600MYC: 1200x600MYC: 1200x600MYC: 1200x600MYC: 1200x600MYC: 1200x600MYC: 1200x600MYC: 1200x600MYC: 1200x600MYC: 1200x600MYC: 1200x600MYC: 1200x600MYC: 1200x600MYC: 1200x600MYC: 1200x600MYC: 1200x600MYC: 1200x600MYC: 1200x600MYC: 1200x600MYC: 1200x600MYC: 1200x600MYC: 1200x600MYCMYCM                                                                                                    |                         | Black composition     | Pigment Bk+MYC  | Pigment Bk+MYC   | Pigment Bk+MYC  | Pigment Bk+MYC   |                 |
| Image: space of the section of passesMYC: 600x600MYC: 1200x600VMC: 1200x600VMC: 1200x600High Resolution (dpi)Biack compositionFigurent Bi<br>600x600(undirectional)<br>600x600Figurent Bi<br>600x600High Resolution (dpi)Resolution (dpi)6666High Resolution Paper<br>(RH-101)No. of passesImage: space of the space of the                                                                                                    |                         | Resolution (dpi)      | Bk: 300x600     | Bk: 300x600      | Bk: 600x600     | Bk: 600x600      |                 |
| High Resolution Paper No. of passes       Re-oblision Resolution (api)       No. of passes       Pigment Bis       (unidirectional)         High Resolution Paper No. of passes       Biack composition       6 passes       12 passes         High Resolution Paper No. Or passes       Biack composition       6 passes       MYC       MYC         PH-010101       Biack composition       6 passes       12 passes       MYC         PH-010101       Biack composition       6 passes       12 passes       MYC         PH-010101       Biack composition       6 passes       12 passes       MYC         PH-101010       Biack composition       6 passes       12 passes       MYC         Glossy Paper       No. of passes       6 passes       12 passes       MYC         Glossy Paper       No. of passes       6 passes       12 passes       MYC         Glossy Paper       No. of passes       6 passes       12 passes       MYC         Glossy Paper       No. of passes       6 passes       6 passes       12 passes         Glossy Paper       No. of passes       6 passes       6 passes       12 passes         Glossy Paper       No. of passes       6 passes       12 passes       6 passes         Muter Photo Paper       No.                                                                                                    |                         |                       | MYC: 600x600    | MYC: 600x600     | MYC: 1200x600   | MYC: 1200x600    |                 |
| (HR-101)<br>Monohrome<br>Resolution (dpi)Black composition<br>(dpi)(unidirectional)<br>Sigment Bk<br>600x600(unidirectional)<br>Sigment Bk<br>600x600High Resolution (dpi)No. of passes<br>Resolution (dpi)Sigment Bk<br>600x600120x6x00Photo Paper Pro<br>Photo Paper Pro<br>Resolution (dpi)No. of passes<br>Resolution (dpi)Sigment Bk<br>600x600120x6x00Photo Paper Pro<br>Photo Paper Pro<br>Resolution (dpi)No. of passesSigment Bk<br>600x600120x6x00160x6x00Black composition<br>Resolution (dpi)Resolution (dpi)Sigment Bk<br>400x600120x6x00120x6x00Glossy Paper<br>Photo Paper Plus<br>Resolution (dpi)No. of passes<br>Black composition<br>Resolution (dpi)Sigment Bk<br>40x6x00120x6x00120x6x00Photo Paper Plus<br>Photo Paper Plus<br>No. of passes<br>Black composition<br>Resolution (dpi)Apasses6 passes<br>6 passes12 passesPhoto Paper Plus<br>No. of passes<br>Black composition<br>Postcard for ink jet<br>Postcard for ink jet<br>Postcard for ink jet<br>Postcard for ink jet<br>Postcard for ink jet<br>No. of passes<br>Printers<br>Black composition<br>Black compositionSigment Bk<br>600x600600x600Postcard for ink jet<br>Postcard for ink jet<br>Postcard for ink jet<br>Postcard for ink jet<br>No. of passesSigment Bk<br>600x600600x600Postcard for ink jet<br>Postcard for ink jet<br>Postcard for ink jet<br>Postcard for ink jet<br>No. of passesSigment Bk<br>Pigment Bk<br>600x600Figment Bk<br>600x600Figment Bk<br>600x600Postcard<br>ColorNo. of passes<br>Black composition<br>Resolution (dpi)Sigment Bk<br>                                                                                                    | High Resolution Paper   | No. of passes         |                 |                  | 4 passes        | 4 passes         |                 |
| Monochrome<br>High Resolution Paper<br>(HR-101)Resolution (dpi)Image: second second s                     | (HR-101)                | Black composition     |                 |                  | Pigment Bk      | (unidirectional) |                 |
| IndexIndex                                                                                                    | Monochrome              | Resolution (dpi)      |                 |                  | 600x600         | Pigment Bk       |                 |
| High Resolution Pape<br>(HR-10)No. of passes<br>Black compositionSee and the passes<br>AWC12 passes<br>MYC12 passes<br>MYC16 passesPhoto Paper Pro<br>(PR-101/PC-101)No. of passes<br>Black compositionImage: CompositionImage: CompositionImage: CompositionImage: CompositionImage: CompositionPh-101)Resolution (dpi)Resolution (dpi)Image: CompositionImage: CompositionImage: CompositionImage: CompositionImage: CompositionPhoto Paper Plus<br>(GP-301/KH-201)No. of passes<br>Black compositionImage: CompositionImage: CompositionImag                                                                                                    |                         |                       |                 |                  |                 | 600x600          |                 |
| (HR-101)<br>ColorBlack composition<br>Resolution (dpi)MYCMYC<br>1200x600MYCMYC<br>1200x600Is passes<br>12 passesIs passes<br>MYCIs passes<br>MYCIs p                                                                                                    | High Resolution Paper   | No. of passes         |                 |                  | 6 passes        | 12 passes        |                 |
| ColorResolution (dpi)Image: constraint of passes120x6001200x6001200x60016 passes16 passesPR-101/PC-101/Black compositionImage: constraint of passes12 passes16 passes16 passes16 passes12 passes16 passesPR-101/PC-101/Resolution (dpi)Image: constraint of passes12 passes12 passe                                                                                                    | (HR-101)                | Black composition     |                 |                  | MYC             | MYC              |                 |
| Photo Paper Pro<br>(PR-101/PC-101/<br>Black composition<br>PH-101)<br>Resolution (dpi)No. of passes<br>(PR-101/PC-101/<br>Black composition<br>Resolution (dpi)Is a composition<br>(PR-101/PC-101/PC-100/PC-101/PC-100/PC-101/PC-100/PC-100/PC-100/PC-100/PC-100/PC-100/PC-100/PC-100/PC-100/PC-100/PC-100/PC-100/PC-100/PC-100/PC-100/PC-100/PC-100/PC-100/PC-100/PC-100/PC-100/PC-100/PC-100/PC-100/PC-100/PC-100/PC-100/PC-100/PC-100/PC-100/PC-100/PC-100/PC-100/PC-100/PC-100/PC-1                           | Color                   | Resolution (dpi)      |                 |                  | 1200x600        | 1200x600         |                 |
| PR-101/PC-101/<br>PH-101)     Black composition<br>Resolution (dpi)     MYC     MYC     MYC     MYC       Glossy Paper     No. of passes     6 passes     12 passes       (GP-301/KH-201)     Black composition<br>Resolution (dpi)     MYC     MYC     MYC       Photo Paper Plus     No. of passes     4 passes     6 passes     12 passes       Glossy Black composition<br>Photo Paper Plus     No. of passes     4 passes     6 passes     12 passes       Glossy Mich Paper     No. of passes     MYC     MYC     MYC       PP-101)     Resolution (dpi)     1200x600     1200x600     1200x600       Matte Photo Paper     No. of passes     6 passes     12 passes       (MP-101)     Back composition     MYC     MYC     MYC       Myrc     MYC     MYC     MYC     MYC       Postcard for ink jet<br>printers     No. of passes     6 passes     12 passes       printers     Black composition     Figment Bk     600x600     600x600       Postcard for ink jet<br>printers     No. of passes     1 pass     4 passes     6 passes       Monochrome     Resolution (dpi)     I pass     4 passes     6 passes       Monochrome     Black composition     I pass     4 passes     6 passes       Resolution (dpi)                                                                                                    | Photo Paper Pro         | No. of passes         |                 |                  | 6 passes        | 12 passes        | 16 passes       |
| PH-101)Resolution (dpi)1200x6001200x6004800x1200Glossy PaperNo. of passes6 passes12 passes(GP -301/KH-201)Black compositionMYCMYCMYCBlack compositionResolution (dpi)1200x6001200x6001200x6001200x6001200x600Photo Paper PlusNo. of passes4 passes6 passes12 passes(GP -301/KH-201)1200x6001200x6001200x600Photo Paper PlusNo. of passes4 passes6 passes12 passes(GP -101)Resolution (dpi)1200x6001200x6001200x600Mate Photo PaperNo. of passesMYCMYCMYCMYCMYC(MP -101)Black compositionResolution (dpi)1200x6001200x6001200x600Postcard for ink jetNo. of passesMYCMYCMYCMYCPostcard for ink jetNo. of passesImage: Second for the second for the se                                                                                                    | (PR-101/PC-101/         | Black composition     |                 |                  | MYC             | MYC              | MYC             |
| CorrectionCorrectionCorrectionCorrection(GP-301/KH-201)Black composition<br>Resolution (dpi)A passesMYCMYCPhoto Paper PlusNo. of passes4 passes6 passes12 passes(GO-301/KH-201)Black compositionMYC1200x6001200x600Photo Paper PlusNo. of passes4 passes6 passes12 passes(GD-101)Resolution (dpi)1200x6001200x6001200x600Mate Photo PaperNo. of passes6 passes12 passes(MP-101)Black composition1200x6001200x6001200x600Postcard for ink jetNo. of passes4 passes6 passes6 passesprintersBlack composition200x6001200x6001200x600Postcard for ink jetNo. of passesPigment Bk600x600600x600Postcard for ink jetNo. of passes1 pass4 passes6 passesprintersBlack compositionMYC1200x6001200x600Postcard for ink jetNo. of passes1 pass4 passes6 passesMonochromeBlack composition(undirectional)Pigment Bk600x600PostcardNo. of passes3 passes4 passes6 passesColorResolution (dpi)Bick 600x600MYC1200x600PostcardNo. of passes3 passesPigment Bk600x600ColorBack compositionPigment Bk+MYCBick 600x600MYC: 1200x600TransparenciesNo. of passes <t< td=""><td>PH-101)</td><td>Resolution (dpi)</td><td></td><td></td><td>1200x600</td><td>1200x600</td><td>4800x1200</td></t<>                                                                                                    | PH-101)                 | Resolution (dpi)      |                 |                  | 1200x600        | 1200x600         | 4800x1200       |
| Closely laperNo. of passesApproximateApproximateApproximate(CP-301/KH-201)Black composition4 passes6 passes12 passesPhoto Paper PlusNo. of passes4 passes6 passes12 passesGlossyBlack compositionMYCMYCMYC(PP-101)Resolution (dpi)1200x6001200x6001200x600Matte Photo PaperNo. of passes6 passes12 passes(MP-101)Black composition6 passes12 passes1200x600Postcard for ink jetNo. of passes6 passes6 passes6 passesprintersBlack composition4 passes6 passes6 passesprintersBlack composition6 passes6 passes6 passesprintersBlack composition6 passes12 passesprintersBlack composition4 passes6 passesprintersBlack composition1200x6001200x600Postcard for ink jetNo. of passes1 pass4 passesprintersBlack composition(unidirectional)Pigment BkMonochromeBlack composition(unidirectional)Pigment BkResolution (dpi)1 passes4 passes6 passesColorResolution (dpi)1 passes6 passes6 passesColorBlack compositionPigment BkPigment Bk600x600PostcardNo. of passes3 passes4 passes6 passesColorBlack compositionPigment Bk600x600                                                                                                    | Glossy Paper            | No. of passes         |                 |                  | 6 passes        | 12 passes        |                 |
| Cal Soft All Soft All S | $(GP_{-301}/KH_{-201})$ | Black composition     |                 |                  | MYC             | MYC              |                 |
| Photo Paper Plus<br>Block compositionNo. of passes<br>passes4 passes<br>MYC6 passes<br>MYC12 passes<br>MYCGlossy<br>(PP-101)Black composition<br>Resolution (dpi)1200x6001200x6001200x600Matte Photo Paper<br>(MP-101)No. of passes6 passes12 passesBlack composition<br>Resolution (dpi)6 passes12 passesMonochromeBlack composition<br>Resolution (dpi)4 passes6 passesPostcard for ink jet<br>printersNo. of passes4 passes6 passesBlack composition<br>Resolution (dpi)100x6001200x6001200x600Postcard for ink jet<br>printersNo. of passes4 passes6 passesBlack composition<br>printersNo. of passesPigment Bk<br>600x600600x600Postcard<br>                                                                                                    | (01-501/101-201)        | Resolution (dpi)      |                 |                  | 1200x600        | 1200x600         |                 |
| Finder Page FulssNo. of passes12 passes12 passesGlossyBlack compositionMYCMYCMYCPP-101)Resolution (dpi)1200x6001200x6001200x600Matte Photo PaperNo. of passes6 passes12 passesMYCMP-101)Black compositionMYCMYCMYCResolution (dpi)Resolution (dpi)1200x6001200x6001200x600Postcard for ink jetNo. of passesPigment Bk600x600600x600Postcard for ink jetNo. of passes1 pass4 passes6 passesprintersBlack composition6 passes12 passesMYCPostcard for ink jetNo. of passes1 pass4 passes6 passesprintersBlack composition1 pass4 passes6 passesPostcard for ink jetNo. of passes1 pass4 passes6 passesprintersBlack compositionPigment Bk600x6001200x600PostcardNo. of passes1 pass4 passes6 passesMonochromeBlack compositionPigment BkPigment Bk600x600PostcardNo. of passes3 passes4 passes6 passesColorBlack compositionPigment BkFigment BkFigment BkResolution (dpi)Pigment BkPigment BkFigment Bk600x600PostcardNo. of passesS passesPigment BkFigment BkColorBlack compositionPigment BkPigment Bk600x600 </td <td>Dhoto Donor Dhuc</td> <td>No. of passage</td> <td></td> <td>1 200000</td> <td>6 00000</td> <td>12 00000</td> <td></td>                                                                                                    | Dhoto Donor Dhuc        | No. of passage        |                 | 1 200000         | 6 00000         | 12 00000         |                 |
| Gassy<br>(PP-101)Back composition<br>(pP)MTCMTCMTCMTC(PP-101)Resolution (dpi)1200x6001200x6001200x600Matte Photo Paper<br>(MP-101)No. of passes6 passes12 passesMatte Photo Paper<br>(MP-101)No. of passes4 passes6 passesPostcard for ink jet<br>printersNo. of passes4 passes6 passesBlack composition<br>monochromeResolution (dpi)600x600600x600Postcard for ink jet<br>printersNo. of passes6 passes12 passesBlack composition<br>Postcard for ink jet<br>ColorNo. of passes1 pass6 passes12 passesBlack composition<br>PostcardNo. of passes1 pass4 passes6 passesMonochrome<br>Black composition<br>Resolution (dpi)1 pass4 passes6 passesMonochrome<br>DostcardNo. of passes1 pass4 passes6 passesMonochrome<br>Black composition<br>Resolution (dpi)Pigment Bk<br>600x600600x600600x600Postcard<br>ColorNo. of passes3 passes4 passes6 passesColor<br>PostcardNo. of passes3 passes4 passes6 passesColor<br>ColorBlack composition<br>Resolution (dpi)MYCBk: 600x600MYC: 1200x600Postcard<br>ColorNo. of passes3 passes4 passes6 passesColor<br>ColorBlack composition<br>Resolution (dpi)MYC: 1200x600MYC: 1200x600MYC: 1200x600T-Shirt Transfers<br>(CF-102)No. of                                                                                                    | Clearer                 | No. of passes         |                 | 4 passes         | o passes        | 12 passes        |                 |
| Har Prior)Resolution (up)120000012000001200000Matte Photo Paper<br>(MP-101)No. of passes6 passes12 passesBlack composition<br>Resolution (dpi)1200x6001200x6001200x600Postcard for ink jet<br>MonochromeNo. of passes4 passes6 passesprinters<br>black composition<br>(dpi)1200x6001200x6001200x600Postcard for ink jet<br>OclorNo. of passes6 passes12 passesprinters<br>black composition<br>ColorResolution (dpi)6 passes12 passesprinters<br>black composition<br>ColorResolution (dpi)1200x6001200x600Postcard<br>ColorNo. of passes1 pass4 passes6 passesprinters<br>black composition<br>Resolution (dpi)1 pass4 passes6 passesPostcard<br>ColorNo. of passes1 pass4 passes6 passesPostcard<br>ColorNo. of passes3 passes4 passes6 passesColor<br>PostcardNo. of passes3 passes4 passes6 passesColor<br>PostcardNo. of passes3 passes4 passes6 passesColor<br>Plack composition<br>Resolution (dpi)Pigment Bk+MYCBk: 600x600MYC: 1200x600MYC: 1200x600TS.birt Transfers<br>(TR-101)No. of passes3 passes6 passes6 passes(CF-102)Black composition<br>Resolution (dpi)Pigment Bk+MYC<br>Pigment Bk+MYCBk: 600x600<br>MYC: 1200x600MYC: 1200x600Transparencies<br>(CF-102)No. of passes <td>(DIOSSY<br/>(DD 101)</td> <td>Black composition</td> <td></td> <td>1200×600</td> <td>1200×600</td> <td>1200×600</td> <td></td>                                                                                                    | (DIOSSY<br>(DD 101)     | Black composition     |                 | 1200×600         | 1200×600        | 1200×600         |                 |
| Matte Photo PaperNo. of passes12 passes(MP-101)Black composition<br>Resolution (dpi)1200x600MYCPostcard for ink jet<br>printersNo. of passes4 passes6 passesglack composition<br>postcard for ink jet<br>                                                                                                    | (FF-101)                | Kesolution (upi)      |                 | 1200x000         | 1200x000        | 1200x000         |                 |
| MP-101)Black composition<br>Resolution (dpi)MYCMYCPostcard for ink jet<br>Monochrome<br>Resolution (dpi)No. of passes<br>Black composition<br>Resolution (dpi)4 passes6 passes<br>Pigment Bk<br>600x600Postcard for ink jet<br>printers<br>Black composition<br>ColorNo. of passes6 passes12 passesPostcard for ink jet<br>printers<br>Black composition<br>Resolution (dpi)No. of passes6 passes12 passesPostcard for ink jet<br>printers<br>Black composition<br>Resolution (dpi)No. of passes1 pass4 passes6 passesPostcard<br>ColorNo. of passes1 pass4 passes6 passes1200x600Postcard<br>ColorNo. of passes1 pass4 passes6 passes1200x600Postcard<br>ColorNo. of passes1 pass4 passes6 passes1200x600Postcard<br>ColorNo. of passes3 passes4 passes6 passes1200x600Postcard<br>ColorNo. of passes3 passes4 passes6 passes1200x600Postcard<br>ColorNo. of passes3 passes4 passes6 passes1200x600Postcard<br>ColorNo. of passes3 passes4 passes6 passes1200x600Postcard<br>ColorNo. of passes1 pass4 passes6 passes1200x600Postcard<br>ColorNo. of passes3 passes4 passes6 passes1200x600Pigment Bk<br>ColorNo. of passes3 passes6 passes1200x6001200x600Transparencies<br>(CF-1                                                                                                    | Matte Photo Paper       | No. of passes         |                 |                  | 6 passes        | 12 passes        |                 |
| Resolution (dpi)Image: content of the second second se          | (MP-101)                | Black composition     |                 |                  | MYC             | MYC              |                 |
| Postcard for ink jet<br>printersNo. of passesImage: section (dpi)Pigment Bk<br>Pigment Bk<br>600x600Pigment Bk<br>600x600Postcard for ink jet<br>printersNo. of passesImage: section (dpi)Section (dpi)Image: section (dpi)Image: section (dpi)Postcard for ink jet<br>ColorNo. of passesImage: section (dpi)Image: section (dpi)Image: section (dpi)Image: section (dpi)Postcard<br>ColorNo. of passesImage: section (dpi)Image: section (dpi)Image: section (dpi)Image: section (dpi)Postcard<br>MonochromeNo. of passesImage: section (dpi)Image: section (dpi)Image: section (dpi)Image: section (dpi)Postcard<br>No. of passesNo. of passesImage: section (dpi)Image: section (dpi)Image: section (dpi)Image: section (dpi)Postcard<br>ColorNo. of passesImage: section (dpi)Image: section (dpi)Image: section (dpi)Image: section (dpi)Image: section (dpi)Postcard<br>ColorNo. of passesImage: section (dpi)Image: section (dpi)Image: section (dpi)Image: section (dpi)Image: section (dpi)Postcard<br>ColorNo. of passesImage: section (dpi)Image: section (dpi)Image: section (dpi)Image: section (dpi)Image: section (dpi)Transparencies<br>(CF-102)No. of passesImage: section (dpi)Image: section (dpi)Image: section (dpi)Image: section (dpi)Image: section (dpi)Transparencies<br>(CF-102)No. of passesImage: section (dpi)Image: section (dpi)Image: sect                                                                                                    |                         | Resolution (dp1)      |                 |                  | 1200x600        | 1200x600         |                 |
| printersBlack compositionResolution (dpi)Pigment BkPigment Bk<br>600x600Pigment Bk<br>600x600Postcard for ink jet<br>printersNo. of passesAAAAAAAAAAAAAAAAAAAAAAAAAAAAAAAAAAAAAAAAAAAAAAAAAAAAAAAAAAAAAAAAAAAAAAAAAAAAAAAAAAAAAAAAAAAAAAAAAAAAAAAAAAAAAAAAAAAAAAAAAAAAAAAAAAAAAAAAAAAAAAAAAAAAAAAAAAAAAAAAAAAAAAAAAAAAAAAAAAAAA <t< td=""><td>Postcard for ink jet</td><td>No. of passes</td><td></td><td></td><td>4 passes</td><td>6 passes</td><td></td></t<>                                                                                                    | Postcard for ink jet    | No. of passes         |                 |                  | 4 passes        | 6 passes         |                 |
| MonochromeResolution (dpi)Image: constraint of the second of the second of the s                   | printers                | Black composition     |                 |                  | Pigment Bk      | Pigment Bk       |                 |
| Postcard for ink jet<br>printersNo. of passesImage: select composition<br>Black composition<br>(DoinNo. of passesImage: select composition<br>(Unidirectional)Image: select composition<br>(Unidirectional)Image: select composition<br>(Unidirectional)Image: select composition<br>(Unidirectional)Image: select composition<br>(Unidirectional)Image: select composition<br>(Unidirectional)Image: select composition<br>(Unidirectional)Image: select composition<br>(Unidirectional)Image: select composition<br>(Unidirectional)Image: select composition<br>(Image: select composition<br>(S00x600)Image: select composition<br>(S00x600)Image: s                                                                                                    | Monochrome              | Resolution (dpi)      |                 |                  | 600x600         | 600x600          |                 |
| printers<br>ColorBlack composition<br>Resolution (dpi)MYC<br>Resolution (dpi)MYC<br>1200x600MYC<br>1200x600Postcard<br>MonochromeNo. of passes1 pass4 passes6 passesMonochromeBlack composition<br>Resolution (dpi)(unidirectional)<br>Pigment Bk<br>600x600Pigment Bk<br>600x600Pigment Bk<br>600x600Postcard<br>ColorNo. of passes3 passes4 passes6 passesPostcard<br>ColorNo. of passes3 passes4 passes6 passesPostcard<br>ColorNo. of passesBlack composition<br>Resolution (dpi)Pigment Bk+MYC<br>Bk: 600x600Pigment Bk+MYC<br>Bk: 600x600Pigment Bk+MYC<br>Bk: 600x600Pigment Bk+MYC<br>Bk: 600x600T-Shirt Transfers<br>(TR-101)No. of passesS6 passes<br>MYC<br>1200x600MYC: 1200x600Transparencies<br>(CF-102)No. of passes3 passes6 passes<br>MYC<br>1200x6006 passes<br>MYC<br>1200x600Transparencies<br>(CF-102)No. of passesS passes<br>Black composition<br>Resolution (dpi)3 passes6 passes<br>MYC<br>1200x6006 passes<br>MYC<br>1200x600Transparencies<br>(CF-102)No. of passesS passes<br>Black composition<br>Resolution (dpi)Bis: 600x600<br>Bis: 600x600<br>Bis: 600x600<br>MYC: 1200x6006 passes<br>Pigment Bk+MYC<br>Pigment Bk+MYC<br>1200x600                                                                                                    | Postcard for ink jet    | No. of passes         |                 |                  | 6 passes        | 12 passes        |                 |
| ColorResolution (dpi)Image: constraint of the second second                   | printers                | Black composition     |                 |                  | MYC             | MYC              |                 |
| Postcard<br>MonochromeNo. of passes<br>Black composition<br>Resolution (dpi)I pass<br>a4 passes<br>Pigment Bk<br>600x6006 passes<br>Pigment Bk<br>600x600Postcard<br>ColorNo. of passes<br>Black composition<br>Resolution (dpi)No. of passes3 passes<br>Pigment Bk+MYC<br>Bk: 600x6004 passes<br>Pigment Bk+MYC<br>Bk: 600x6006 passes<br>Pigment Bk+MYC<br>Bk: 600x600TS.Shirt Transfers<br>(TR-101)No. of passesImage: Simple Simple Simp                                                                                                    | Color                   | Resolution (dpi)      |                 |                  | 1200x600        | 1200x600         |                 |
| MonochromeBlack composition<br>Resolution (dpi)(unidirectional)Pigment Bk<br>Figment Bk<br>600x600Pigment Bk<br>600x600Postcard<br>ColorNo. of passes<br>Black composition<br>Resolution (dpi)No. of passes<br>Pigment Bk<br>Pigment Bk<br>Bk: 600x6003 passes<br>Pigment Bk+MYC<br>Bk: 600x6006 passes<br>Pigment Bk+MYC<br>Bk: 600x6006 passes<br>Pigment Bk+MYC<br>Bk: 600x600T-Shirt Transfers<br>(TR-101)No. of passes<br>Black composition<br>Resolution (dpi)No. of passes6 passes<br>MYC: 1200x6006 passes<br>MYC<br>1200x600Transparencies<br>(CF-102)No. of passes<br>Black composition<br>Resolution (dpi)S passes<br>Pigment Bk+MYC<br>Bk: 600x600<br>MYC: 1200x6006 passes<br>MYC<br>1200x6006 passes<br>Pigment Bk+MYC<br>Pigment Bk+MYC<br>1200x600                                                                                                    | Postcard                | No. of passes         |                 | 1 pass           | 4 passes        | 6 passes         |                 |
| Resolution (dpi)Pigment Bk<br>600x600600x600600x600Postcard<br>ColorNo. of passes<br>Black composition<br>Resolution (dpi)3 passes<br>Pigment Bk+MYC<br>Bk: 600x6004 passes<br>Pigment Bk+MYC<br>Bk: 600x6006 passes<br>Bk: 600x600T-Shirt Transfers<br>(TR-101)No. of passes<br>Black composition<br>Resolution (dpi)Max<br>Pigment Bk+MYC<br>Bk: 600x6006 passes<br>MYC: 1200x600Bk: 600x600<br>MYC: 1200x600Bk: 600x600<br>MYC: 1200x600Transparencies<br>(CF-102)No. of passes<br>Black composition<br>Resolution (dpi)S passes<br>Pigment Bk+MYC<br>Bk: 600x600S passes<br>Pigment Bk+MYC<br>Bk: 600x6006 passes<br>Pigment Bk+MYC<br>Pigment Bk+MYC<br>Pigment Bk+MYC<br>Pigment Bk+MYC<br>Bk: 600x600S passes                                                                                                    | Monochrome              | Black composition     |                 | (unidirectional) | Pigment Bk      | Pigment Bk       |                 |
| Image: constraint of the second second sec |                         | Resolution (dpi)      |                 | Pigment Bk       | 600x600         | 600x600          |                 |
| Postcard<br>ColorNo. of passesBlack composition<br>Black composition<br>Resolution (dpi)3 passes4 passes6 passesT-Shirt Transfers<br>(TR-101)No. of passesNo. of passesMCBk: 600x600MYC: 1200x600MYC: 1200x600Transparencies<br>(CF-102)No. of passesMSS passesS passesS passes(CF-102)Black composition<br>(Resolution (dpi)MSS passesS passesS passes(CF-102)Black composition<br>(Resolution (dpi)S passesS passesS passesS passes(CF-102)Black composition<br>(Resolution (dpi)S passesS passesS passesS passes(CF-102)Black composition<br>(Resolution (dpi)MYC: 1200x600MYC: 1200x600S passes(CF-102)Black composition<br>(Resolution (dpi)MYC: 1200x600S passesS passes(CF-102)Black composition<br>(MYC: 1200x600MYC: 1200x600S passesS passes(CF-102)Black composition<br>(MYC: 1200x600MYC: 1200x600S passesS passes(CF-102)Black composition<br>(MYC: 1200x600MYC: 1200x600S passesS passes(CF-102)Black composition<br>(MYC: 1200x600MYC: 1200x600S passesS passes(CF-102)Black composition<br>(MYC: 1200x600MYC: 1200x600S passesS passes(CF-102)S passesMYC: 1200x600S passesS passesS passes(CF-102)S passesMYC: 1200x600S passesS passesS passes(CF-                                                                                                    |                         |                       |                 | 600x600          |                 |                  |                 |
| ColorBlack composition<br>Resolution (dpi)Pigment Bk+MYC<br>Bic 600x600Pigment Bk+MYC<br>Bk: 600x600Pigment Bk+MYC<br>Bk: 600x600Pigment Bk+MYC<br>                                                                                                    | Postcard                | No. of passes         |                 | 3 passes         | 4 passes        | 6 passes         |                 |
| Resolution (dpi)Bk: 600x600<br>MYC: 1200x600Bk: 600x600<br>MYC: 1200x600Bk: 600x600<br>MYC: 1200x600T-Shirt Transfers<br>(TR-101)No. of passes<br>Black composition<br>Resolution (dpi)A6 passes<br>MYC<br>1200x6006 passes<br>MYC<br>1200x600Transparencies<br>(CF-102)No. of passes<br>Black composition<br>Resolution (dpi)No. of passes<br>Pigment Bk+MYC<br>Bk: 600x600<br>MYC: 1200x6006 passes<br>Pigment Bk+MYC<br>Bk: 600x600<br>MYC: 1200x6006 passes<br>Pigment Bk+MYC<br>Pigment Bk+MYC<br>Bk: 600x600<br>MYC: 1200x600                                                                                                    | Color                   | Black composition     |                 | Pigment Bk+MYC   | Pigment Bk+MYC  | Pigment Bk+MYC   |                 |
| Image: space space s |                         | Resolution (dpi)      |                 | Bk: 600x600      | Bk: 600x600     | Bk: 600x600      |                 |
| T-Shirt Transfers<br>(TR-101) Black composition<br>Resolution (dpi) CF-102) Black composition<br>(CF-102) Black composition<br>Resolution (dpi) Black composition<br>Resolution (dpi) Black composition<br>MYC: 1200x600 MYC: 1200x600 MYC: 1200x600                                                                                                    |                         |                       |                 | MYC: 1200x600    | MYC: 1200x600   | MYC: 1200x600    |                 |
| Black composition<br>Resolution (dpi)MYC<br>1200x600MYC<br>1200x600Transparencies<br>(CF-102)No. of passes3 passes6 passesBlack composition<br>Resolution (dpi)Pigment Bk+MYC<br>Bk: 600x600<br>MYC: 1200x600Pigment Bk+MYC<br>1200x6001200x600                                                                                                    | T-Shirt Transfers       | No. of passes         |                 |                  | 6 passes        |                  |                 |
| Resolution (dpi)1200x600TransparenciesNo. of passes(CF-102)Black composition<br>Resolution (dpi)Resolution (dpi)Bk: 600x600<br>MYC: 1200x600                                                                                                    | (TR-101)                | Black composition     |                 |                  | MYC             |                  |                 |
| Transparencies<br>(CF-102)No. of passes3 passes6 passesBlack composition<br>Resolution (dpi)Pigment Bk+MYC<br>Bk: 600x600<br>MYC: 1200x600Pigment Bk+MYC<br>1200x600                                                                                                    |                         | Resolution (dpi)      |                 |                  | 1200x600        |                  |                 |
| Black composition     Pigment Bk+MYC     Pigment Bk+MYC       Resolution (dpi)     Bk: 600x600     1200x600       MYC: 1200x600     MYC: 1200x600                                                                                                    | Transparencies          | No. of passes         |                 | 3 passes         |                 | 6 passes         |                 |
| Resolution (dpi)         Bk: 600x600<br>MYC: 1200x600         1200x600                                                                                                    | (CF-102)                | Black composition     |                 | Pigment Bk+MYC   |                 | Pigment Bk+MYC   |                 |
| MYC: 1200x600                                                                                                    |                         | Resolution (dpi)      |                 | Bk: 600x600      |                 | 1200x600         |                 |
|                                                                                                    |                         | /                     |                 | MYC: 1200x600    |                 |                  |                 |

Yellow background:Printing with 5 pl and 2 plBlue background:Printing with 2 pl

| Media Type                                    |                                                        | Quality Level 5 | Quality Level 4             | Quality Level 3             | Quality Level 2              | Quality Level 1               |
|-----------------------------------------------|--------------------------------------------------------|-----------------|-----------------------------|-----------------------------|------------------------------|-------------------------------|
| Plain Paper                                   | No. of passes<br>Black composition<br>Resolution (dpi) |                 |                             | 3 passes<br>MYC<br>600x600  |                              |                               |
| Photo Paper Pro<br>(PR-101/PC-101/<br>PH-101) | No. of passes<br>Black composition<br>Resolution (dpi) |                 |                             | 6 passes<br>MYC<br>1200x600 | 12 passes<br>MYC<br>1200x600 | 16 passes<br>MYC<br>4800x1200 |
| Glossy Paper<br>(GP-301/KH-201)               | No. of passes<br>Black composition<br>Resolution (dpi) |                 |                             | 6 passes<br>MYC<br>1200x600 | 12 passes<br>MYC<br>1200x600 |                               |
| Photo Paper Plus<br>Glossy<br>(PP-101)        | No. of passes<br>Black composition<br>Resolution (dpi) |                 | 4 passes<br>MYC<br>1200x600 | 6 passes<br>MYC<br>1200x600 | 12 passes<br>MYC<br>1200x600 |                               |
| Matte Photo Paper<br>(MP-101)                 | No. of passes<br>Black composition<br>Resolution (dpi) |                 |                             | 6 passes<br>MYC<br>1200x600 | 12 passes<br>MYC<br>1200x600 |                               |
| Postcard for ink jet<br>printers              | No. of passes<br>Black composition<br>Resolution (dpi) |                 |                             | 6 passes<br>MYC<br>1200x600 | 12 passes<br>MYC<br>1200x600 |                               |
| Postcard                                      |                                                        |                 | 3 passes<br>MYC<br>600x600  | 4 passes<br>MYC<br>1200x600 | 6 passes<br>MYC<br>1200x600  |                               |

## 3.2 Resolution in Borderless Printing

## 3.3 Resolution in Duplex Printing

| Media Type                   |                       | Quality Level 5 | Quality Level 4 | Quality Level 3 | Quality Level 2 | Quality Level 1 |
|------------------------------|-----------------------|-----------------|-----------------|-----------------|-----------------|-----------------|
| Plain Paper                  | No. of passes         | 1 pass          | 1 pass          | 1 pass          | 4 passes        |                 |
| Monochrome Black composition |                       | Pigment Bk      | Pigment Bk      | Pigment Bk      | Pigment Bk      |                 |
|                              | Resolution (dpi)      | 300x600         | 300x600         | 600x600         | 600x600         |                 |
| Plain Paper                  | No. of passes (Bk)    | 1 pass          | 1 pass          | 1 pass          | 6 passes        |                 |
| Color                        | No. of passes (Color) | 1 pass          | 1 pass          | 3 passes        | 6 passes        |                 |
|                              | Black composition     | Pigment Bk+MYC  | Pigment Bk+MYC  | Pigment Bk+MYC  | Pigment Bk+MYC  |                 |
|                              | Resolution (dpi)      | Bk: 300x600     | Bk: 300x600     | Bk: 600x600     | Bk: 600x600     |                 |
|                              |                       | MYC: 600x600    | MYC: 600x600    | MYC: 1200x600   | MYC: 1200x600   |                 |

## 3.4 Resolution in Direct Printing

The printed resolution is the same for both Card Direct Printing and Camera Direct Printing.

| Passes:            | 9 passes      |
|--------------------|---------------|
| Black composition: | M, Y, C       |
| Resolution (dpi):  | 1200 x 600    |
| Dot size:          | 5 pl and 2 pl |

## 4. FAQ (Specific Problems and Solutions)

| No. | Occurrence<br>level* | Function                     | Symptom                   | Condition                                                                                                 | Cause                                                                                                   | Solution                                                                   | Possible call or complaint              |
|-----|----------------------|------------------------------|---------------------------|----------------------------------------------------------------------------------------------------|----------------------------------------------------------------------------------------------------|----------------------------------------------------------------------------|-----------------------------------------|
| 1.  | В                    | Paper<br>feeding             | Paper not feeding         | When the plain paper (flexible<br>paper such as SK paper) is cut<br>into 100mmx148mm size, and<br>is fed. | As the paper is flexible<br>and the paper size is<br>small, it winds around<br>the paper feed roller.   | When plain paper is used, be<br>sure to use B5 size or larger.             | - Paper jam<br>- Paper not feeding      |
| 2.  | С                    | Writing to<br>memory<br>card | SD card not written<br>to | With the SD card is inserted into the card slot.                                                          | Depending on the<br>method of inserting the<br>SD card, write<br>protection is Locked in<br>rare cases. | Insert the card with care not to<br>"Lock" the write protection<br>switch. | -Writing to the SD card is not possible |

\* Occurrence level:

A: The symptom is likely to occur frequently.B: The symptom may occur under certain conditions, but likeliness is assumed very low in practical usage.

C: The symptom is unlikely to be recognized by the user, and no practical issues are assumed.

# Part 3 APPENDIX

## 1. BLOCK DIAGRAM

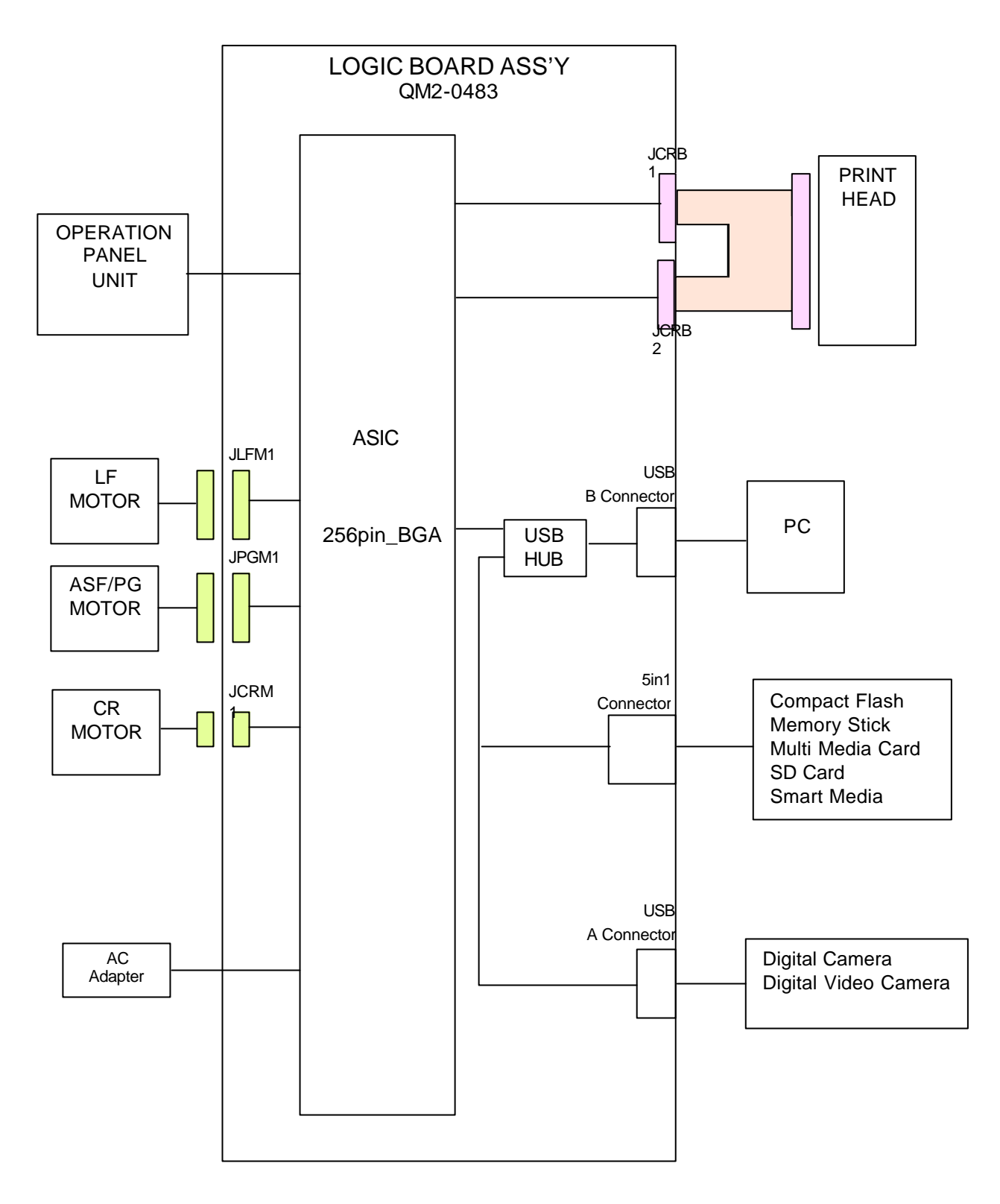

## 2. CONNECTOR LOCATION AND PIN LAYOUT

## 2.1 Logic Board Ass'y

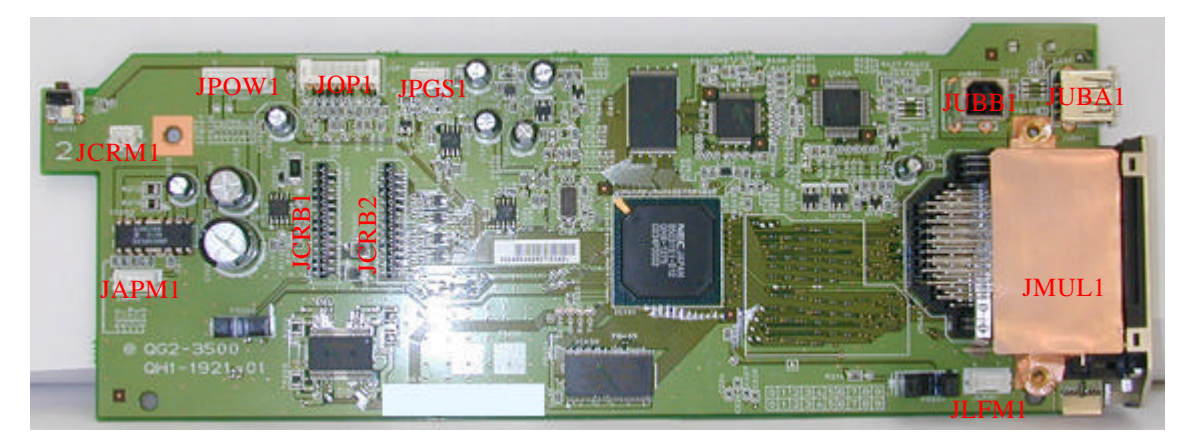

Figure 3-1: Logic Board

### JCRB1 (Carriage ribbon cable connector)

| Pin. No.       | Signal Name | Function                     |
|----------------|-------------|------------------------------|
| 1, 2, 3, 4     | HVH         | Head drive 24V power supply  |
| 5, 6, 7, 8     | H_GND       | Head drive GND               |
| 9, 10, 11, 12  | HVH         | Head drive 24V power supply  |
| 13, 14, 15, 16 | H_GND       | Head drive GND               |
| 17, 18         | HVH         | Head drive 24V power supply  |
| 19, 20         | H_GND       | Head drive GND               |
| 21             | ENC_OUT0    | Encoder output               |
| 22             | ENC_OUT1    | Encoder output               |
| 23             | ENC_PWR     | Encoder power supply         |
| 24, 25         | HVDD        | Head logic 3.3V power supply |
| 26             | HDATA2(C1)  | C1 serial data               |
| 27             | HDATA3(C2)  | C1 serial data               |

## JCRB2 (Carriage ribbon cable connector)

| Pin No.                     | Signal Name | Function                                     |
|-----------------------------|-------------|----------------------------------------------|
| 1, 4, 9, 11, 14, 16, 23, 27 | S_GND       | Signal GND                                   |
| 2                           | DIK1        | Temperature detection diode cathode (unused) |
| 3                           | DIA0        | Temperature detection diode anode            |
| 5                           | H_ENB0      | Heat enable                                  |
| 6                           | HDATA1(BK2) | Black serial data                            |
| 7                           | H_DIO       | Head EEPROM serial data                      |
| 8                           | E_DIO       | Head EEPROM serial data                      |
| 10                          | H_LATCH     | Head data latch                              |
| 12                          | DIA1        | Temperature detection diode anode (unused)   |
| 13                          | DIK0        | Temperature detection diode cathode          |
| 15                          | HDATA7(Y2)  | Y2 serial data                               |
| 17                          | H_CLK       | Head clock                                   |
| 19                          | E_CS        | Head EEPROM chip select                      |
| 20                          | HDATA6(Y1)  | Y1 serial data                               |
| 21                          | E_SK        | Head EEPROM serial clock                     |
| 22                          | H_ENB1      | Heat enable                                  |
| 24                          | HDATA5(M2)  | M2 serial data                               |
| 25                          | HDATA0(BK1) | BK1 serial data                              |
| 26                          | HDATA4(M1)  | M1 serial data                               |

| Pin No. | Signal Name | Function                 |  |
|---------|-------------|--------------------------|--|
| 1       | 5V          | Cable power supply       |  |
| 2       | D+          | Differential data signal |  |
| 3       | D-          | Differential data signal |  |
| 4       | GND         | GND                      |  |

#### JUBA1 (USB-A interface connector (DSC))

#### JUBB2 (USB-B interface connector (PC))

| Pin No. | Signal Name | Function                 |
|---------|-------------|--------------------------|
| 1       | PWR         | Cable power supply       |
| 2       | D-          | Differential data signal |
| 3       | D+          | Differential data signal |
| 4       | GND         | GND                      |

## JPOW1 (DC power supply connector)

| Pin No. | Signal Name | Function               |
|---------|-------------|------------------------|
| 1       | Vpp         | 5V power supply        |
| 2, 3, 4 | GND         | GND                    |
| 5       | LOGIC       | 5V logic power supply  |
| 6       | VM          | 24V motor power supply |
| 7       | VH          | 24V head power supply  |

#### JLFM1 (LF motor connector)

| Pin No. | Signal Name | Function         |
|---------|-------------|------------------|
| 1       | LFA         | LF motor phase A |
| 2       | LFB         | LF motor phase B |
| 3       | LFA*        | LF motor phase A |
| 4       | LFB*        | LF motor phase B |

## JAPM1 (ASF/PG motor connector)

| Pin No. | Signal Name | Function                          |
|---------|-------------|-----------------------------------|
| 1       | APA         | ASF/PG motor phase A              |
| 2       | APB         | ASF/PG motor phase B              |
| 3       | APA*        | ASF/PG motor phase $\overline{A}$ |
| 4       | APB*        | ASF/PG motor phase $\overline{B}$ |

#### JCRM1 (Carriage motor connector)

| Pin No. | Signal Name | Function               |
|---------|-------------|------------------------|
| 1       | CRB         | Carriage motor phase B |
| 2       | CRA         | Carriage motor phase A |

JOP1 (OP panel connector)

| Pin No. | Signal Name | Function                   |
|---------|-------------|----------------------------|
| 1       | TXD         | Serial sending data output |
| 2       | RXD         | Serial sending data input  |
| 3       | GND         | GND                        |
| 4       | RESETX      | Reset input signal         |
| 5       | RESUME      | Resume input signal        |
| 6       | POWER       | Power supply output        |
| 7       | LED_RSM     | LED resume output          |
| 8       | LED_POW     | LED power supply           |
| 9       | O3.3v       | Logic power supply 3.3V    |

| JMUL1 | (Card | connector: | Compact | Flash) |
|-------|-------|------------|---------|--------|
|-------|-------|------------|---------|--------|

| JMULI (Care | a connector: Con | ipact Flash)          |
|-------------|------------------|-----------------------|
| Pin No.     | Signal Name      | Function              |
| 1           | GND              | CF GND                |
| 2           | CF_D3            | 16 bit data bus       |
| 3           | CF_D4            | 16 bit data bus       |
| 4           | CF_D5            | 16 bit data bus       |
| 5           | CF_D6            | 16 bit data bus       |
| 6           | CF_D7            | 16 bit data bus       |
| 7           | CF_CE1X          | Chip enable           |
| 8           | CF_A10           | 24 bit address bus    |
| 9           | CF_OEX           | Memory read enable    |
| 10          | CF_A9            | 24 bit address bus    |
| 11          | CF_A8            | 24 bit address bus    |
| 12          | CF_A7            | 24 bit address bus    |
| 13          | VCC              | CF logic power supply |
| 14          | CF_A6            | 24 bit address bus    |
| 15          | CF_A5            | 24 bit address bus    |
| 16          | CF_A4            | 24 bit address bus    |
| 17          | CF_A3            | 24 bit address bus    |
| 18          | CF_A2            | 24 bit address bus    |
| 19          | CF_A1            | 24 bit address bus    |
| 20          | CF_A0            | 24 bit address bus    |
| 21          | CF_D0            | 16 bit data bus       |
| 22          | CF_D1            | 16 bit data bus       |
| 23          | CF_D2            | 16 bit data bus       |
| 24          | CF_WP/IOIS16X    | Write protect         |
| 25          | CF_CD2X          | Card detection        |
| 26          | CF_CD1X          | Card detection        |
| 27          | CF_D11           | 16 bit data bus       |
| 28          | CF_D12           | 16 bit data bus       |
| 29          | CF_D13           | 16 bit data bus       |
| 30          | CF_D14           | 16 bit data bus       |
| 31          | CF_D15           | 16 bit data bus       |
| 32          | CF_CE2X          | Chip enable           |
| 33          | CF_VS1X          | Voltage detection     |
| 34          | CF_IORDX         | I/O read enable       |
| 35          | CF_IOWRX         | I/O write enable      |
| 36          | CF_WEX           | Memory write enable   |
| 37          | CF_RDY/BSYX      | Data ready output     |
| 38          | VCC              | CF logic GND          |
| 39          | CSELX            | Chip select signal    |
| 40          | VS2X             | Voltage detection     |
| 41          | CF_RESET         | Reset signal          |
| 42          | CF_WAITX         | Wait signal           |
| 43          | CF_INPACKX       | Card response         |
| 44          | CF_REGX          | REG                   |
| 45          | CF_BVD2          | Data control output   |
| 46          | CF_BVD1          | Data control output   |
| 47          | CF_D8            | 16 bit data bus       |
| 48          | CF_D9            | 16 bit data bus       |
| 49          | CF D10           | 16 bit data bus       |
| 50          | GND              | CF logic GND          |
|             |                  |                       |

| JMUL1 (Card connector: Smart Media, Memory Stick, SD (MMC)) |                            |                                   |  |
|-------------------------------------------------------------|----------------------------|-----------------------------------|--|
| Pin No.                                                     | Signal Name                | Function                          |  |
| 51                                                          | VCC(22)                    | SM logic power supply             |  |
| 52                                                          | GND(1)                     | SM GND                            |  |
| 53                                                          | SM CEX(21)                 | Chip enable                       |  |
| 54                                                          | $SM_CLE(2)$                | Command latch enable              |  |
| 55                                                          | $SM_2ODD(2)$<br>SM_REX(20) | Output enable                     |  |
| 56                                                          | SM ALE(3)                  | Address latch enable              |  |
| 57                                                          | SM_RDY/BSYX(19)            | READY/BUSY                        |  |
| 58                                                          | SM WEX(4)                  | Write enable                      |  |
| 59                                                          | GND(18)                    | SM logic GND                      |  |
| 60                                                          | SM WPX(5)                  | Write protect                     |  |
| 61                                                          | SM LVD(17)                 | Low voltage detection             |  |
| 62                                                          | SM D0(6)                   | 16 bit data bus                   |  |
| 63                                                          | SM D7(16)                  | 16 bit data bus                   |  |
| 64                                                          | SM D1(7)                   | 16 bit data bus                   |  |
| 65                                                          | SM D6(15)                  | 16 bit data bus                   |  |
| 66                                                          | SM D2(8)                   | 16 bit data bus                   |  |
| 67                                                          | SM D5(14)                  | 16 bit data bus                   |  |
| 68                                                          | SM D3(9)                   | 16 bit data bus                   |  |
| 69                                                          | SM D4(13)                  | 16 bit data bus                   |  |
| 70                                                          | GND(10)                    | Logic GND                         |  |
| 71                                                          | VCC(10)                    | SM logic power supply             |  |
| 72                                                          | SM $CDX(11)$               | Card detection                    |  |
| 73                                                          | SM CDSW                    | Card detection SW                 |  |
| 74                                                          | SM CDSW                    | Card detection SW                 |  |
| 75                                                          | SM WPSW                    | Write protect SW                  |  |
| 76                                                          | SM_WPSW                    | Write protect SW                  |  |
| 77                                                          | GND                        | MS logic GND                      |  |
| 78                                                          | VCC                        | MS logic power supply             |  |
| 79                                                          | MS_SCLK                    | Serial clock                      |  |
| 80                                                          | Reserve                    | For chip test (unusable)          |  |
| 81                                                          | MS_INS                     | Card detection                    |  |
| 82                                                          | Reserve                    | For chip test (unusable)          |  |
| 83                                                          | MS_DIO                     | 16 bit data bus                   |  |
| 84                                                          | VCC                        | MS logic power supply             |  |
| 85                                                          | MS_BS                      | Bus state                         |  |
| 86                                                          | GND                        | MS logic GND                      |  |
| 87                                                          | SD_DAT2                    | 16 bit data bus                   |  |
| 88                                                          | SD_CD/DAT3                 | 16 bit data bus                   |  |
| 89                                                          | SD_CMD                     | 16 bit data bus                   |  |
| 90                                                          | GND                        | SD logic GND                      |  |
| 91                                                          | VCC                        | SD logic power supply             |  |
| 92                                                          | SD_CLK                     | Clock data                        |  |
| 93                                                          | GND                        | SD logic GND                      |  |
| 94                                                          | SD_DAT0                    | 16 bit data bus                   |  |
| 95                                                          | SD_DAT1                    | 16 bit data bus                   |  |
| 96                                                          | SD_CDSW                    | Card detection SW                 |  |
| 97                                                          | SD_WP/CDSW                 | Write protect / card detection SW |  |
| 98                                                          | SD_WPSW                    | Write protect SW                  |  |

Smart Media Memory Stick SD (MMC)) .....

## 2.2 Carriage Board

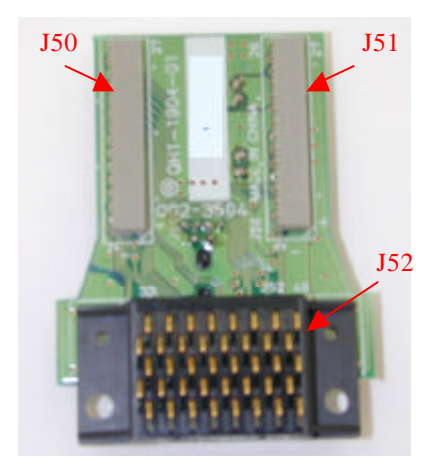

#### J50 (Carriage ribbon cable connector)

Refer to JCRB1 (Carriage ribbon cable connector) on page 3-2.

#### J51 (Carriage ribbon cable connector)

Refer to JCRB2 (Carriage ribbon cable connector) on page 3-2.

#### J52 (Print head contact)

| Pin No. | Signal Name | Function                              |
|---------|-------------|---------------------------------------|
| 1 to 39 |             | Refer to 2-3. Print head on page 3-8. |

## 2.3 Print Head

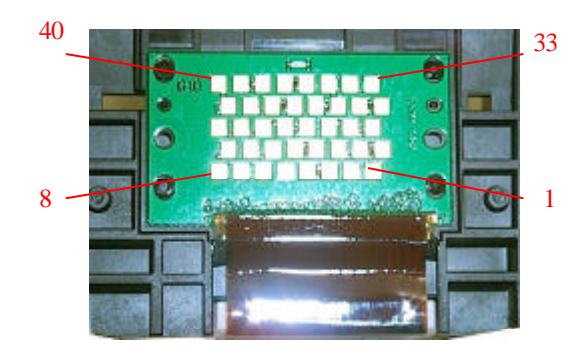

| Pin No. | Signal Name | Function                                   |
|---------|-------------|--------------------------------------------|
| 1, 2, 3 | B_GNDH      | Heater GND                                 |
| 4       | B_DATA_Y2   | Serial data input for Y2 heater            |
| 5, 6    | VSS         | Logic GND                                  |
| 7, 8    | A_GNDH      | Heater GND                                 |
| 9       | B_DATA_M1   | Serial data input for M1 heater            |
| 10      | B_DATA_M2   | Serial data input for M2 heater            |
| 11      | B_DATA_Y1   | Serial data input for Y1 heater            |
| 12      | CLK         | Clock signal                               |
| 13      | LT          | Data latch enable signal                   |
| 15      | B_HE2       | Heat enable signal                         |
| 16      | B_DIK       | Head temperature sensor cathode side       |
| 17      | VHT         | Head power transistor drive power supply   |
| 18      | B_HE1       | Heat enable signal                         |
| 19, 20  | VDD         | Logic power supply                         |
| 21      | E_DI        | Head EEPROM serial data input signal       |
| 22      | B_RANK(NC)  | Unused                                     |
| 23      | B_DATA_C1   | Serial data input for C1 heater            |
| 24      | B_DATA_C2   | Serial data input for C2 heater            |
| 25, 26  | B_VH        | Heater power supply                        |
| 27      | E_SK        | Head EEPROM serial data clock input signal |
| 28      | E_CS        | Head EEPROM chip select input signal       |
| 29      | B_DIA       | Head temperature sensor anode side         |
| 30      | E_DO        | Head EEPROM serial data output signal      |
| 31      | B_SH(NC)    | Unused                                     |
| 32, 40  | A_VH        | Heater power supply                        |
| 33      | A_DATA_K1   | Serial data input for BK1 heater           |
| 34      | A_SH(NC)    | Unused                                     |
| 35      | A_RANK(NC)  | Unused                                     |
| 36      | A_DIK       | Head temperature sensor cathode side       |
| 37      | A_DIA       | Head temperature sensor anode side         |
| 38      | A_DATA_K2   | Serial data input for BK2 heater           |
| 39      | A_HE        | Heat enable signal                         |

## 2.4 i470D / PIXUS 470PD Specifications

## <Printer>

| Туре                                                             | Desktop serial color bubble jet printer                                      |                           |                                      |                           |            |  |  |  |
|------------------------------------------------------------------|------------------------------------------------------------------------------|---------------------------|--------------------------------------|---------------------------|------------|--|--|--|
| Paper feeding method                                             | Auto sheet feed (no manual feeding)                                          |                           |                                      |                           |            |  |  |  |
| Resolution                                                       | 4,800 dpi x 1,200 dpi (Max.)                                                 |                           |                                      |                           |            |  |  |  |
| Throughput<br>(Target value)                                     | Black (New Black)                                                            | Draft<br>18 ppm<br>12 ppm | <u>Standard</u><br>12 ppm<br>4.9 ppm | <u>High</u><br><br>0.8 pt | <br>2 m    |  |  |  |
| Printing direction                                               | Ridirectional uni-directional                                                |                           |                                      |                           |            |  |  |  |
| Print width                                                      | Max. 203.2 mm (220.4 mm in borderless printing)                              |                           |                                      |                           |            |  |  |  |
| Interface                                                        | USB 2.0 Full Speed                                                           |                           |                                      |                           |            |  |  |  |
| ASF stacking capacity                                            | Plain paper (75 g/m <sup>2</sup> ): Max. 10 mm (Approx. 100 sheets)          |                           |                                      |                           |            |  |  |  |
| Paper weight                                                     | 64 to 105 g/m <sup>2</sup>                                                   |                           |                                      |                           |            |  |  |  |
| Detection functions                                              | - Cover open                                                                 |                           | - Presence of print head             |                           |            |  |  |  |
|                                                                  | - Distinction of print                                                       | head                      | - Remaining ink amount (dot count)   |                           |            |  |  |  |
|                                                                  | - Printing position                                                          |                           | - Paper out (Paper end sensor)       |                           |            |  |  |  |
|                                                                  | - Waste ink amount                                                           |                           | - Internal temperature               |                           |            |  |  |  |
|                                                                  | - Pick-up roller                                                             |                           | - Paper feed roller position         |                           |            |  |  |  |
|                                                                  | - Carriage position - Head-to-paper distance                                 |                           |                                      |                           |            |  |  |  |
| Acoustic noise                                                   | 46 dB                                                                        |                           |                                      |                           |            |  |  |  |
| Environmental                                                    | During operation Temperature 5C to 35C (41F to 95F)                          |                           |                                      |                           |            |  |  |  |
| requirements                                                     | Humidity 10%RH to 90% RH (no condensation)                                   |                           |                                      |                           |            |  |  |  |
|                                                                  | Non operation Temperature 0C to 40C(32F to 104F)                             |                           |                                      |                           |            |  |  |  |
|                                                                  |                                                                              | Humidity                  | 5% RH to 95% RH (                    | no condensati             | on)        |  |  |  |
| Power supply                                                     | Power supply Input voltage Frequency Power consumption Standby               |                           |                                      |                           |            |  |  |  |
|                                                                  | AC 100 to 127 V                                                              | 50/60 Hz                  | 32 W                                 | 2.5 W                     | 1.3 W      |  |  |  |
|                                                                  | AC 220 to 240 V                                                              | 50/60 Hz                  | 30 W                                 | 2.6 W                     | 1.3 W      |  |  |  |
| External dimensions                                              | Approx. 393 (W) x 258 (D) x 218 (H) mm                                       |                           |                                      |                           |            |  |  |  |
| Weight                                                           | Approx. 4 kg, not inc                                                        | cluding print head        | and optional device                  |                           |            |  |  |  |
| Related standards                                                | Electromagnetic radi                                                         | ance:                     |                                      |                           |            |  |  |  |
| (Printer, Adapter)                                               | VCCI, FCC, IC                                                                | C, C-tick, Taiwan I       | EMC, Korea EMC, CO                   | CIB, CCEE                 |            |  |  |  |
|                                                                  | Electrical safety:                                                           |                           |                                      |                           |            |  |  |  |
| Electrical Appliance and Material Control Law (DENTORI), UL, C-U |                                                                              |                           |                                      |                           |            |  |  |  |
|                                                                  | CB Report, GS                                                                | , CE Mark, FIMK           | O, CCIB (EMC), AS,                   | CCEE, PSB, 1              | Electrical |  |  |  |
|                                                                  |                                                                              |                           |                                      |                           |            |  |  |  |
|                                                                  | Environmental regulations:                                                   |                           |                                      |                           |            |  |  |  |
| Energy Star, Blue Angel, Environment label                       |                                                                              |                           |                                      |                           |            |  |  |  |
| Serialnumber                                                     | On the carriage ribbon cable holder (visible when the access cover is open). |                           |                                      |                           |            |  |  |  |
| location                                                         | on the currence in order (ristore when the access cover is open).            |                           |                                      |                           |            |  |  |  |
| Remaining ink amount detection                                   | Available (by dot count, reset by user operation, enabled at default)        |                           |                                      |                           |            |  |  |  |
| Print head<br>alignment                                          | Available (11 types)                                                         |                           |                                      |                           |            |  |  |  |

## PRINTED IN JAPAN (IMPRIME AU JAPON) CANON INC.